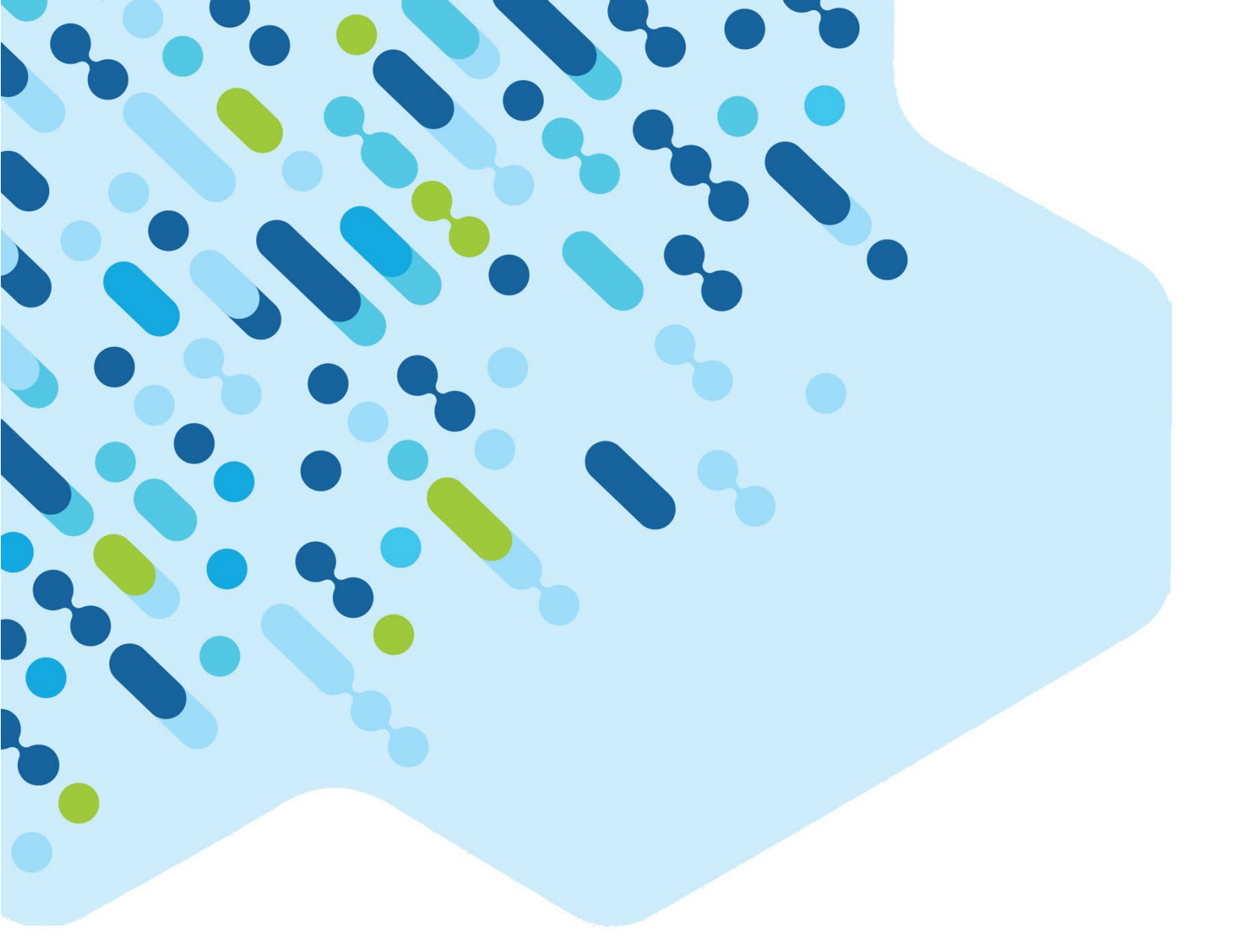

# 2025 NAP Opt-in Assessment Science Literacy Civics and Citizenship

Handbook for Principals and NAP Coordinators

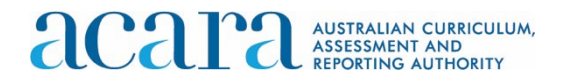

# **Acknowledgement of Country**

ACARA acknowledges the Traditional Owners and Custodians of Country and Place throughout Australia and their continuing connection to land, waters, sky and community. We pay our respects to them and their cultures, and Elders past and present.

# Copyright

© Australian Curriculum, Assessment and Reporting Authority (ACARA) 2025, unless otherwise indicated. Subject to the exceptions listed below, copyright in this document is licensed under a Creative Commons Attribution 4.0 International (CC BY) licence (<u>https://creativecommons.org/licenses/by/4.0/</u>). This means that you can use these materials for any purpose, including commercial use, provided that you attribute ACARA as the source of the copyright material.

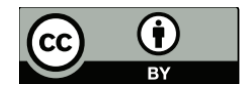

#### Exceptions

The Creative Commons licence does not apply to:

- 1. logos, including (without limitation) the ACARA logo, the NAP logo, the Australian Curriculum logo, the My School logo, the Australian Government logo and the Education Services Australia Limited logo;
- 2. other trademark protected material;
- 3. photographs; and
- 4. material owned by third parties that has been reproduced with their permission. Permission will need to be obtained from third parties to re-use their material.

#### Attribution

ACARA requests attribution as: "© Australian Curriculum, Assessment and Reporting Authority (ACARA) 2025, unless otherwise indicated. This material was downloaded from [insert website address] (accessed [insert date]) and [was][was not] modified. The material is licensed under CC BY 4.0 (https://creativecommons.org/licenses/by/4.0/). ACARA does not endorse any product that uses ACARA's material or make any representations as to the quality of such products. Any product that uses ACARA's material should not be taken to be affiliated with ACARA or have the sponsorship or approval of ACARA. It is up to each person to make their own assessment of the product".

Contact details.

Australian Curriculum, Assessment and Reporting Authority Level 13, Tower B, Centennial Plaza, 280 Elizabeth Street Sydney NSW 2000 T 1300 895 563 | F 1800 982 118 | <u>www.acara.edu.au</u>

# **Checklist for principals**

| Check | Task                                                                                                    | When                                   | Handbook ref |
|-------|----------------------------------------------------------------------------------------------------|----------------------------------------|--------------|
|       | Familiarise yourself with NAP Opt-in by reading this handbook.                                               | Now                                    | 1            |
|       | Assign NAP coordinator and School Technical Support Officer (STSO).                                          | During registration                    | 2.4          |
|       | Confirm participating year levels/classes, testing date/s and Test Administrator (TA) for each test session. | Within 1 week of registration          | 5.2          |
|       | Enrol students by class groups in the platform.                                                              | As soon as possible after registration | 3            |
|       | Notify staff, students and parents/carers.                                                                   | 2-3 weeks before<br>test day           |              |
|       | Confirm device readiness and Lock Down Browser (LDB) installation with STSO.                                 | 1 week before test day                 | 4            |
|       | Confirm with TAs that they have accessed and read all training materials.                                    | 3 days before test day                 |              |
|       | Confirm with NAP coordinator that TA logins and student logins have been distributed to TAs.                 | 1 day before test day                  |              |
|       | Ensure students complete their test sessions as scheduled.                                                   | Test day                               |              |
|       | Conclude all outstanding test sessions.                                                                      | By end of testing window               | 6            |
|       | Download and review school level reports.                                                                    | August                                 | 7            |
|       | Provide reports to teachers for professional learning.                                                       | August onwards                         |              |

# Table of Contents

| 1 | Intro           | duction                                                          | . 5      |
|---|-----------------|------------------------------------------------------------------|----------|
|   | 1.1             | Background                                                       | 5        |
|   | The I           | NAP Opt-in 2025 assessment                                       | 5        |
|   | 1.2             | Key information for principals                                   | 6        |
| 2 | Role            | s and responsibilities                                           | 7        |
|   | 2.1             | The role of the NAP coordinator                                  | 7        |
|   | 2.2             | The role of the School Technical Support Officer                 | 8        |
|   | 2.3             | The role of the Test Administrator                               | 8        |
|   | 2.4             | How to nominate the NAP coordinator and STSO in the platform     | 8        |
| 3 | Stud            | ent enrolment in the platform                                    | 11       |
|   | 3.1             | How to 'Bulk' upload student list (recommended)                  | 12       |
|   | 3.2             | How to add an individual student record.                         | 16       |
|   | 3.3             | How to update existing student information                       | 17       |
|   | 3.4             | How to update class groups in bulk                               | 19       |
|   | 3.5             | How to export enrolled student lists                             | 21       |
|   | 3.6             | How to manage student participation                              | 22       |
|   | 3.7             | How to export participating student lists                        | 24       |
| 4 | Tecł            | nnical preparation                                               | 26       |
|   | 4.1             | Device check                                                     | 26       |
|   | 4.2             | Viewing list of devices that have completed the device check     | 26       |
|   | 4.3             | Technical readiness report                                       | 27       |
| 5 | Test            | preparation – delivering                                         | 28       |
|   | 5.1             | Complete the Preparing workflow                                  | 28       |
|   | 5.2             | Test session preparation                                         | 29       |
|   |                 | 5.2.1 Creating TA session logins                                 | 29       |
|   |                 | 5.2.2 Managing TA session logins                                 | 31       |
|   |                 | 5.2.3 Printing TA session slips                                  | 32       |
|   | <b>г</b> 0      | 5.2.4 Printing student session slips                             | 33       |
|   | 5.3             | During test delivery                                             | 34<br>24 |
|   |                 | 5.3.1 Managing test sessions                                     | 34       |
|   |                 | 5.3.2 Managing student participation status after a test session | .35      |
|   |                 | 5.3.4 Managing test attempts                                     | 36       |
|   |                 | 5.3.5 Creating a Test Session Status Report                      | 38       |
|   |                 | 5.3.6 Test Session Finalisation Report                           | 38       |
| 6 | Test            | conclusion                                                       | 40       |
| 7 | Repo            | orting                                                           | 42       |
|   | <b>.</b><br>7.1 | How to access NAP Opt-in School Report                           | 42       |
|   | 7.2             | NAP Opt-in School Report                                         | 42       |
| 8 | Арр             | endix                                                            | 44       |
|   | How             | to run a device check                                            | 44       |
|   |                 | Device check from the dashboard                                  | 44       |
|   |                 | Device check from the NAP locked down browser (recommended)      | 45       |
|   | Bring           | your own device (BYOD) considerations                            | 46       |

# 1 Introduction

This handbook aims to provide principals and NAP coordinators with information about preparing for the NAP Opt-in assessment in your school.

### 1.1 Background

The NAP Opt-in assessments are an important addition to the National Assessment Program announced by the Education Ministers Meeting. These new assessments are derived from the domains tested through the <u>NAP sample assessments</u> for Years 6 and 10 students and will progressively become available over 3 years for any school or system that chooses to participate.

These opt-in assessments will provide additional information for schools that choose to take part. They will show teachers how well students are acquiring essential knowledge and understanding in the key areas of science literacy, civics and citizenship, and ICT literacy, including information about student achievement in relation to national standards. Further information can be found at <u>NAP Opt-in assessments</u>.

Participation is voluntary and schools will self-administer the NAP Opt-in assessments themselves via an online platform within the testing window in May each year. The platform and process will be similar to those used for NAPLAN.

### The NAP Opt-in 2025 assessment

In NAP Opt-in 2025, the following domains will be available for schools to participate in:

- Science Literacy
- Civics and Citizenship

A designated webpage has been set up for all NAP Opt-in participating schools at <u>https://nap.edu.au/opt-in</u> to share key assessment information, including all guideline materials for principals, NAP coordinators and test administrators.

In your school, you may choose to enrol all or some of the students in Year 6 and/or Year 10 for the assessments. Depending on your school's resources and preferences, the assessment sessions can run on the same day or different days within the test window. Members of staff in your school will administer the assessment following the instructions provided in the Test Administrators' Handbook.

Students will complete the assessments online using internet-connected school computers. The system has been designed to support a broad range of devices including desktop and laptop computers running Windows PC, Macs, Chromebooks and iPads.

# **1.2 Key information for principals**

| Assessment<br>platform              | www.assessform.edu.au                                                                                                    |                                                                                                    |                                                                                                    |                                                                                                    |  |  |
|-------------------------------------|----------------------------------------------------------------------------------------------------|----------------------------------------------------------------------------------------------------|----------------------------------------------------------------------------------------------------|----------------------------------------------------------------------------------------------------|--|--|
| Helpdesk<br>support                 | NAPopt-in@acer.org<br>Or 1800 574 000<br>For all enquiries regarding your school's implementation of the<br>NAP Opt-in assessment, please contact helpdesk support.                                                                                                    |                                                                                                    |                                                                                                    |                                                                                                    |  |  |
| Support<br>materials for<br>schools | https://nap.edu.au/<br>This includes the T                                                                                                    | <u>′opt-in</u><br>est Administrators                                                                                                    | s' Handbook                                                                                                    |                                                                                                    |  |  |
| Test window                         | Monday 5 May to Friday 30 May 2025<br>Schools should choose suitable test day/s and time/s within the 4-<br>test window as soon as possible. It is recommended that a test be<br>completed in a single, uninterrupted session, preferably in the morn                                                                                                    |                                                                                                    |                                                                                                    |                                                                                                    |  |  |
|                                     | Allow approximately <b>90 minutes</b> for each test session.<br>This includes logging students into the platform and readin<br>to students, as well as students undertaking the practice of<br>assessment.<br>Component       Year 6       Year 10         Practice questions       5 mins (approx.)       5 mins (approx.)         Assessment       60 mins (max.)       75 mins (max.) |                                                                                                    |                                                                                                    |                                                                                                    |  |  |
| Assessment<br>duration              | This includes loggin         to students, as well         assessment.         Component         Practice questions         Assessment                                                                                                    | ng students into the<br>I as students under<br>Year 6<br>5 mins (approx.)<br>60 mins (max.)                                                                                                    | e platform and read<br>rtaking the practice<br>Year 10<br>5 mins (approx.)<br>75 mins (max.)                                                                                                    | ding instructions<br>e questions and                                                                 |  |  |
| Assessment<br>duration              | This includes logging to students, as well assessment.         Component         Practice questions         Assessment         Students will sit the information on the https://www.asses                                                                                                    | ng students into the<br>I as students under<br>Year 6<br>5 mins (approx.)<br>60 mins (max.)<br>e NAP Opt-in asses<br>LDB, including inst                                                                | e platform and read<br>rtaking the practice<br>Year 10<br>5 mins (approx.)<br>75 mins (max.)<br>ssments using the<br>callation guides, is<br>an-online/locked-c                                                                          | ding instructions<br>e questions and<br>LDB. Further<br>available at:<br>down-browser                |  |  |
| Assessment<br>duration              | Inis includes loggin         to students, as well         assessment.         Component         Practice questions         Assessment         Students will sit the         information on the         https://www.asses                                                                                                    | ng students into the<br>I as students under<br>Year 6<br>5 mins (approx.)<br>60 mins (max.)<br>e NAP Opt-in asses<br>LDB, including inst<br>sform.edu.au/naple                                          | e platform and read<br>rtaking the practice<br>Year 10<br>5 mins (approx.)<br>75 mins (max.)<br>ssments using the<br>callation guides, is<br>an-online/locked-co<br>an-online/device-read                                                | ding instructions<br>e questions and<br>LDB. Further<br>available at:<br>down-browser<br>equirements |  |  |
| Assessment<br>duration              | Inis includes loggin to students, as well assessment.         Component         Practice questions         Assessment         Students will sit the information on the https://www.asses         https://www.asses         NAP Opt-in student         NAP Opt-in school                                                                                                    | ng students into the<br>I as students under<br>Year 6<br>5 mins (approx.)<br>60 mins (max.)<br>e NAP Opt-in asses<br>LDB, including inst<br>sform.edu.au/napl<br>sform.edu.au/napl<br>sform.edu.au/napl | e platform and read<br>rtaking the practice<br><b>Year 10</b><br>5 mins (approx.)<br>75 mins (max.)<br>ssments using the<br>callation guides, is<br>an-online/locked-co<br>an-online/device-read<br><u>OF 116 KB</u> )<br>e (PDF 114 KB) | ding instructions<br>e questions and<br>LDB. Further<br>available at:<br>down-browser<br>equirements |  |  |

# 2 Roles and responsibilities

Principals are the primary point of contact within their school for managing resources and activities related to test delivery.

As principal:

- you are expected to convey all relevant information in a timely manner to all school staff members involved in the administration of the NAP Opt-in assessment
- you **may** choose to lead this work yourself or appoint a NAP coordinator to coordinate the assessment activities within your school
- you **must** appoint a member of staff as the School Technical Support Officer (STSO) who is responsible for ensuring all devices are test ready before the scheduled assessment.

# 2.1 The role of the NAP coordinator

NAP coordinators are responsible for planning and coordinating all assessment activities. These include:

- determining which groups of Year 6 and/or Year 10 students will sit the assessment/s
- selecting suitable assessment date/s and appointing members of staff as Test Administrators (TAs) for each test session
- managing students' enrolment in the platform and updating student participation statuses
- ensuring all tasks in the Preparing workflow checklist on the platform are completed, then moving to the Delivering workflow
- scheduling the assessment and booking assessment room/s with an appropriate number of devices with power supply
- notifying teachers, students and parents/carers about the assessment, according to school policies
- in the week before the assessment, ensuring that the STSO has performed the device checks, and all devices are test ready
- assisting the TA with final arrangements on assessment day
- performing any of the tasks of the STSO, as needed
- ensuring TAs read and become familiar with the TA Handbook and training materials before the assessment session
- being familiar with assessment procedures in order to be able to administer the assessment due to unexpected TA absence
- preparing and distributing an information pack for TAs, including:
  - o the TA Handbook
  - a TA device with internet connection for administering the test session (if the TA does not have a school issued device already)
  - $\circ~$  network/password details and instructions for connecting TA and student devices to the internet
  - TA session slip containing TA login details for each test session

- student session slips for all students participating in each test session, containing the unique, one-time student codes for each student
- o a list of students allocated to the test session
- $\circ\;$  contact details for the school's IT support, NAP coordinator and the NAP Opt-in Helpdesk.

# **2.2 The role of the School Technical Support Officer**

The tasks of the School Technical Support Officer (STSO) include:

- determining, with the NAP coordinator, which devices will be used for the assessment
- ensuring all devices have the NAP Locked Down Browser installed
- conducting the Assessform device check on all devices to be used for the assessment
- in the week before the assessment, ensuring all devices are test ready
- assisting the TA with set up and troubleshooting on test day.

**NOTE:** Refer to LDB guides for instructions and troubleshooting for each device type: <u>https://www.assessform.edu.au/naplan-online/locked-down-browser</u>

### 2.3 The role of the Test Administrator

The Test Administrator (TA) is the person who will administer an assessment to the students on test day. Detailed instructions on how to administer the NAP Opt-in 2025 assessments to students at your school are provided in the TA Handbook. TAs will be required to:

- familiarise themselves with all TA training materials
- receive the student logins from the principal or NAP coordinator.
- manage the test session using the instructions provided
- read the administration script (provided in the TA Handbook) aloud to students
- invigilate the session under standard test conditions.

### 2.4 How to nominate the NAP coordinator and STSO in the platform

As the principal, once you have gained access to the Preparing dashboard in the platform, you can invite staff members to the roles of NAP coordinator and STSO. Should you wish to, you can also access and complete all the tasks of the NAP coordinator and STSO in the platform.

The steps for adding the role of the NAP coordinator and STSO are similar.

# 1. Select Invite NAP coordinators or Invite School Technical Support Officer from the Manage School-based Users tile.

| Manage School-based Users -             |
|-----------------------------------------|
| Invite NAP Coordinators                 |
| Manage NAP Coordinator                  |
| Invite School Technical Support Officer |
| Manage School Technical Support Officer |

- 2. The school's name will display in the **school** field.
- 3. Add the email address of the invitee. This will be their username. You may invite up to 30 users for a school at a time, using their email addresses separated by a comma (,).

Before you send out the invitation, it is anticipated that the invited staff member has been notified and consent has been received to add their email address to the platform.

- 4. Invitations are valid for 30 days. You can alter the Link expiry (hours) if required.
- 5. You can customise the **Email Subject** and **Email Body**. However, you <u>must not</u> alter the text contained within the square brackets as this is autogenerated by the platform (e.g. '[Inviter.GivenName]').
- 6. Once completed, select **Send Invitations.**

| Invite NAP Coordinators via                                                                                                    | secure link                                                                                                    |
|----------------------------------------------------------------------------------------------------|----------------------------------------------------------------------------------------------------|
| Invite new NAP Coordinators to self-register t<br>Note that the people you invite will not be able<br>By entering information below, you are confir<br>School Technical Support Officer, is being pro | y emailing a secure link. Plases complete the information below, and send the invitations. You can invite up to 30 users at a time.<br>It o choose their own username, or specify an email address different to the one chosen by you.<br>If got information about school task, including email addresses, required to register them as a NAP Coordinator and/or<br>vided with the consert of the individual's. |
| School*                                                                                                    | 40001 [40001]                                                                                                    |
| Email Addresses* 🛛                                                                                                    | John.smith@esaedu.au                                                                                                    |
| Link expiry (hours)* 😡                                                                                                    | 720                                                                                                    |
| Email Subject*                                                                                                    | Invitation to register for NAP Opt-in                                                                                                    |
| Email Body*                                                                                                    | Edit + Insert + View + Format + Table + <ul> <li></li></ul>                                                                                                    |
|                                                                                                    | This is an automated email - please do not reply to this email. p Words: 117,                                                                                                    |
| Send Invitations or Cancel                                                                                                    |                                                                                                    |

- 7. The NAP coordinator or STSO will receive an email inviting them to register. In that email, they can select **Self-register as a NAP coordinator** or **Self-register as a School Technical Support Officer** to complete the registration based on the nominations from principal.
- 8. Once the NAP coordinator or STSO have completed registration, the **Preparing** workflow for the role will display.

| ASSESSMENT AND<br>REPORTING AUTHORITY                               |                               | PROGRAM North                                 |
|---------------------------------------------------------------------|-------------------------------|-----------------------------------------------|
|                                                                     | Preparing Delivering >        | Results                                       |
| Checklist -                                                         | Student Participation Status  | Manage Students                               |
| G Handbook for Principals and Test Administration Handbook          |                               | Create student                                |
| have been received and distributed.                                 |                               | Bulk import students                          |
| Parent information packs have been distributed.                     |                               | Manage student information                    |
| School technical readiness checks have been completed.              | 37                            | wanage subert information                     |
| VAP Coordinators are identified, trained and set up within          | 57                            | Manage student participation and class groups |
| the assessment platform.                                            |                               | Manage School-based Users                     |
| ☑ Test administration staff are identified and trained within the   |                               | Invite School Technical Support Officer       |
| assessment platform.                                                | Participating (37) Absent (0) | Margare Online Trackster Downed Officer       |
| Participating students' information is complete and up-to-<br>date. | No longer enrolled (0)        | Wanage School Technical Support Officer       |
|                                                                     |                               | Technical Readiness                           |
| School and student device checks have been completed.               |                               | Device check                                  |
| Initial test session timetable has been completed and               |                               |                                               |

The only difference between the principal and NAP coordinator's **Preparing** workflows is the ability for the principal to invite and manage NAP coordinators.

Principals and NAP coordinators can self-manage their account in the platform

• Once logged in, principals and NAP coordinators can select the menu at the upper right corner and select **My account** to either edit personal details or change their password.

| NAP NATIONAL<br>ASSESSMENT<br>PROGRAM | <b>Test Test</b><br>Principal<br>St Mary MacKillop College |               |                       | = |
|---------------------------------------|------------------------------------------------------------|---------------|-----------------------|---|
|                                       |                                                            | Ħ             | Home                  |   |
|                                       |                                                            | <b>⊥</b><br>€ | My account<br>Log out |   |
|                                       |                                                            |               |                       |   |

• On the **Manage School-based Users tile**, principals can view and update the details of the NAP coordinator and STSO. The NAP coordinator can also view and update STSO details.

# 3 Student enrolment in the platform

The platform allows principals and NAP coordinators to:

- manually add new students
- change/edit existing student information
- upload a spreadsheet with student information for bulk enrolment.

In 2025, NAP Opt-in assessments are available in science literacy and civics and citizenship for Years 6 and 10 students. All enrolled students will be assigned both assessments by default, but schools can decide which assessments they participate in.

Schools do not have to enrol all students in the relevant year group (Years 6 and 10). However, there are benefits in doing so as full cohorts will provide more data to inform school-wide planning and reduce the likelihood of bias where schools voluntarily choose to report results in annual and other reports.

The Preparing workflow allows you to manage the school's preparations for the assessment, including:

- adding a new student
- bulk uploading student list (recommended)
- managing student records
- exporting student list
- managing student participation.

#### Important note about using real student names.

For data privacy reasons, it is recommended that real student names <u>not</u> be used in the platform. Schools can instead choose to use pseudonyms or dummy names and use the 'Local school student ID' column to identify the students during test administration and when reading the school reports. Importantly:

- In order to read the school reports, <u>schools must maintain a record outside the</u> <u>platform of which 'Local school student ID' relates to which student.</u>
- The 'Local school student ID' must be unique. It can be any random number that you allocate to each student for the Opt-in assessment, or an existing local student ID you already use in school. The 'Local school student ID' will appear in the school reports.

If schools prefer to use real student names in the platform, the principal and/or NAP coordinator must ensure that appropriate notice be given to, and consent obtained from, students and parents/carers in accordance with your jurisdictional legislation and policies.

# 3.1 How to 'Bulk' upload student list (recommended)

Principals and NAP coordinators can add students in bulk by uploading an Excel file in a specified format. A template containing the required fields is available for download in the platform.

1. On the Preparing dashboard, click on **Bulk import students** under **Manage Students** tile.

| Preparing Delivering Results                              |                                               |
|-----------------------------------------------------------|-----------------------------------------------|
| Student Participation Status -                            | Manage Students                               |
|                                                           | Create student                                |
|                                                           | Bulk import students                          |
|                                                           | Manage student information                    |
| 303                                                       | Manage student participation and class groups |
|                                                           | Manage School-based Users                     |
|                                                           | Invite NAP Coordinators                       |
| Participating (303) 🔳 Absent (0) 📒 No longer enrolled (0) | Manage NAP Coordinator                        |
|                                                           | Invite School Technical Support Officer       |
|                                                           | Manage School Technical Support Officer       |

2. On the bulk import page, download the excel template to your desktop before compiling the student list.

| Bulk import students                                                      |                                                     |
|---------------------------------------------------------------------------|-----------------------------------------------------|
| You can add students from a spreadsheet  🕅 Ter                            | mplate)                                             |
| Important Instructions<br>Please note that the first row under the column | mn headings in the template is for reference only ; |
| Spreadsheet File                                                          | Select File                                         |
| Import and email result                                                   |                                                     |

#### Student data field details (for both adding individual students and bulk import)

When adding students, the following fields need to be considered.

| Field                      | Validation | Format              | Additional information                                                                                                    |  |  |
|----------------------------|------------|---------------------|----------------------------------------------------------------------------------------------------|--|--|
| First name                 | Mandatory  | Text                | Schools could choose to use<br>pseudonyms or dummy names if real<br>student names are not being used.                                                                                                    |  |  |
| Middle name                | Optional   | Text                |                                                                                                    |  |  |
| Preferred<br>name          | Optional   | Text                |                                                                                                    |  |  |
| Last name                  | Mandatory  | Text                | Schools could choose to use<br>pseudonyms or dummy names if real<br>student names are not being used.                                                                                                    |  |  |
| Date of birth              | Optional   | dd/mm/yyyy          | Not required                                                                                                    |  |  |
| Sex                        | Mandatory  | Male, Female, Other | Required for reporting                                                                                                    |  |  |
| Test level                 | Mandatory  | 6, 10               | Test forms will be assigned based on this information.                                                                                                    |  |  |
| Year level                 | Mandatory  | Year 6, Year 10     | Please use 'Year 6' or 'Year 10' only.                                                                                                    |  |  |
| Class group                | Mandatory  | Text                | A customisable field for grouping<br>students.<br>When adding an individual student, all<br>existing groups can be found in the<br>drop-down list and new groups can be<br>added by typing the name in the field<br>and selecting it. Class group name can<br>be removed by selecting the (x) button.                                                                                                    |  |  |
| Local school<br>student ID | Mandatory  | Text                | ID must be unique for each student. The<br>system will not accept duplicates within<br>a school.<br>If schools choose to use pseudonyms or<br>dummy names, then a unique 'Local<br>school student ID' can be used to<br>identify students during test<br>administration and when reading<br>schools reports. Schools must maintain<br>a record of which 'Local school student<br>ID' relates to which student name. |  |  |

#### Note:

- All fields in the import template are identical to the fields required when adding a new student individually. All data validation rules are the same regardless of how the student data are added to the platform.
- The first row under the column headings is an example only. You must remove the first row before submitting your actual student list to ensure accurate data import.
- An additional worksheet **Supported Attributes** is included in the Excel template, which defines each field and its corresponding validation rules.

| 1 | A          | В         | С           | D              | E             | F      | G          | Н          | 1           | J                       |  |
|---|------------|-----------|-------------|----------------|---------------|--------|------------|------------|-------------|-------------------------|--|
| 1 | First Name | Last Name | Middle Name | Preferred Name | Date Of Birth | Sex    | Test level | Year level | Class group | Local school student ID |  |
| 2 | Samantha   | Smith     |             | Sam            | 20/08/1990    | Female | 6          | Year 6     | Test        | P12345                  |  |
| 3 |            |           |             |                |               |        |            |            |             |                         |  |

3. When you are ready to import the completed student list, click on **Select File** to locate the file on your computer. Then click **Import and email result** to upload it to the platform.

| Bulk import students                                                                                                    |
|----------------------------------------------------------------------------------------------------|
| rou can add students from a spreadsheet ( Template)                                                                                                    |
| Important Instructions<br>Please note that the first row under the column headings in the template is for reference only and serves as an example. Before submitting your actual student list, make sure to rem |
| Spreadsheet File Select File                                                                                                    |
| Import and email result                                                                                                    |

4. After the file is imported, a message will appear showing the number of student records that have been submitted for processing.

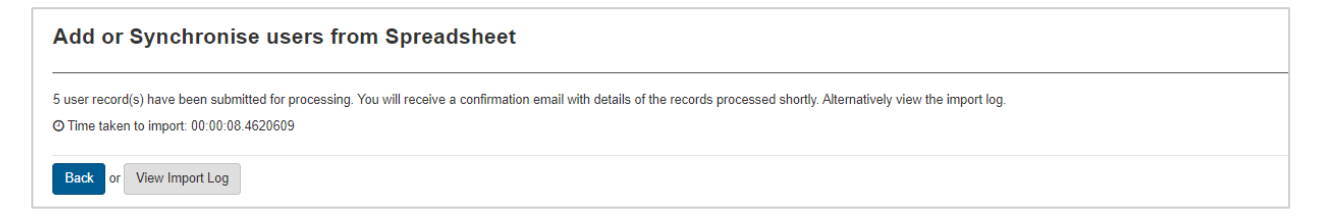

Click the View Import Log button to display details of the import, and whether it was successful.

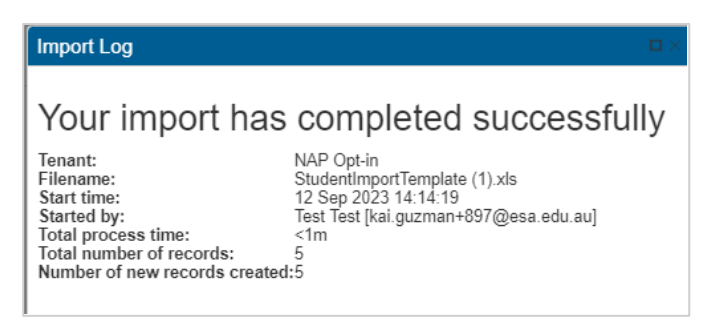

If the spreadsheet contains invalid values, the import log will provide details such as the row, column, error message and the specific invalid value. Any record with an error is excluded from enrolment in the platform.

#### Import Log

### Your import has completed with errors

| Tenant:                       | NAP Opt-in                                |
|-------------------------------|-------------------------------------------|
| Filename:                     | StudentImportTemplate (1) - Duplicate.xls |
| Start time:                   | 12 Sep 2023 14:30:10                      |
| Started by:                   | Test Test [kai.guzman+897@esa.edu.au]     |
| Total process time:           | <1m                                       |
| Total number of records:      | 5                                         |
| Number of records with errors | :5                                        |
|                               |                                           |

#### Errors/Warnings

| Row Number | Column                  | Message                 | Invalid Value |
|------------|-------------------------|-------------------------|---------------|
| 2          | Local school student ID | Active user not updated | P12345        |
| 3          | Local school student ID | Active user not updated | P12346        |
| 4          | Local school student ID | Active user not updated | P12347        |
| 5          | Local school student ID | Active user not updated | P12348        |
| 6          | Local school student ID | Active user not updated | P12349        |

Fix the errors identified in the Import Log and import the spreadsheet again.

If a class group does not exist in the system, it will be created during the import process.

The system does not update or overwrite existing student records.

- 5. Once the student records are successfully imported, a unique ID (PSI) will be assigned to each student. The students will be automatically enrolled in all the assessments available for the test level selected (i.e. they will be enrolled in assessments for both science literacy and civics and citizenship).
- 6. The principal or NAP coordinator will receive an email about the import, including the number of records created and any errors encountered during the upload.

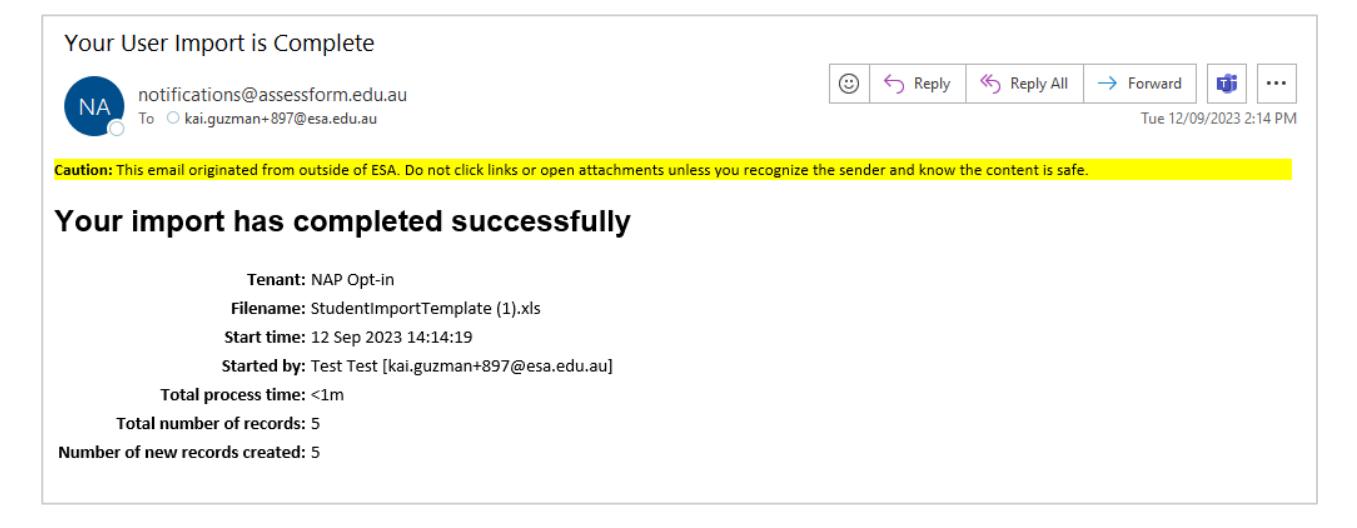

# **3.2** How to add an individual student record.

1. To add a new individual student, click on **Create student** from the **Manage Students** tile.

| NALLAN CORRECTION<br>Sandre And<br>Rethio Authority                                                                  |                                                     | NAP ASSESSMENT PROGRAM                        |
|----------------------------------------------------------------------------------------------------|-----------------------------------------------------|-----------------------------------------------|
|                                                                                                    | A Preparing Delivering Results                      |                                               |
| Checklist -                                                                                                    | Student Participation Status -                      | Manage Students -                             |
| <ul> <li>Handbook for Principals and Test Administration Handbook have been received<br/>and distributed.</li> </ul> |                                                     | Create student                                |
| Parent information packs have been distributed.                                                                      |                                                     | Bulk import students                          |
| School technical readiness checks have been completed.                                                               | No data found                                       | Manage student information                    |
| NAP Coordinators are identified, trained and set up within the assessment                                            | No data loulu                                       | Manage student participation and class groups |
| platform.                                                                                                    |                                                     | Manage School-based Users -                   |
| <ul> <li>Test administration staff are identified and trained within the assessment<br/>platform.</li> </ul>         |                                                     | Invite NAP Coordinators                       |
| <ul> <li>Participating students' information is complete and up-to-date.</li> </ul>                                  | Participating (0) Absent (0) No longer enrolled (0) | Manage NAP Coordinator                        |
| School and student device checks have been completed.                                                                |                                                     | Invite School Technical Support Officer       |
| Initial test session timetable has been completed and distributed to staff.                                          |                                                     | Manage School Technical Support Officer       |
|                                                                                                    |                                                     | Technical Readiness                           |
|                                                                                                    |                                                     | Device check                                  |
|                                                                                                    |                                                     | Monitor device assessment                     |
|                                                                                                    |                                                     | Departe                                       |
|                                                                                                    |                                                     | Technical Readiness                           |
|                                                                                                    |                                                     | Participation Student                         |
|                                                                                                    |                                                     | Test Administration                           |
|                                                                                                    |                                                     | 1991 / WITHING BUVIT                          |

 Complete the form including all mandatory fields (marked with \*), then click on Save Student. If any mandatory fields are missing, you will see an error message <Field name> is required. Please note that Jurisdiction and School are prepopulated fields, so no editing is required.

| Dashboard                                                                                                 |                                                                                                    |   |
|----------------------------------------------------------------------------------------------------|----------------------------------------------------------------------------------------------------|---|
| New Student                                                                                               |                                                                                                    |   |
| You can use this page to create new students with<br>The Platform Student Identifier (PSI) will be auto-g | in the assessment platform when you have late registrations or visiting students.<br>generated when you save the student's record. |   |
| First Name*                                                                                               |                                                                                                    |   |
| Middle Name                                                                                               |                                                                                                    |   |
| Preferred Name 😯                                                                                          |                                                                                                    |   |
| Last Name* 🕑                                                                                              |                                                                                                    |   |
| Date of Birth                                                                                             |                                                                                                    |   |
| Sex*                                                                                                    | Please select                                                                                                    | * |
| Jurisdiction* 😌                                                                                           | Australian Capital Territory - Catholic                                                                                            | ¥ |
| School* 🕑                                                                                                 | St Mary MacKillop College [49960]                                                                                                  | ¥ |
| Test Level* 😧                                                                                             |                                                                                                    | * |
| Year Level* 🕑                                                                                             | Please select                                                                                                    | ¥ |
| Class Group <sup>*</sup> 🕑                                                                                | None                                                                                                    | ¥ |
| Local School Student ID*                                                                                  |                                                                                                    |   |
| Save Student or Cancel                                                                                    |                                                                                                    |   |

3. You can search for a student in your school using **Manage student information** from the Manage Students tile. By default, all students added in the platform will be listed on this page. If a student does not exist, you will see No items to display.

| Stu    | idents                                                                                                    |          |  |  |  |  |  |  |  |
|--------|----------------------------------------------------------------------------------------------------|----------|--|--|--|--|--|--|--|
| \<br>\ | You can use this page to maintain student information within the online assessment platform.                                                                                                    |          |  |  |  |  |  |  |  |
|        | Search for Names, Email or Username                                                                                                    |          |  |  |  |  |  |  |  |
|        | Test                                                                                                    | *        |  |  |  |  |  |  |  |
|        | Created (after)                                                                                                    |          |  |  |  |  |  |  |  |
|        | Search by Test Level                                                                                                    | w.       |  |  |  |  |  |  |  |
|        | Search by Class Group(s)                                                                                                    | v        |  |  |  |  |  |  |  |
|        | Search for School                                                                                                    | Ŧ        |  |  |  |  |  |  |  |
|        | Search Q Reset Search                                                                                                    |          |  |  |  |  |  |  |  |
| Nan    | ne PSI Date of Birth School Year Level Class Group(s) Actions Calibration Flag                                                                                                    |          |  |  |  |  |  |  |  |
| H      | Image: state of the state of the state o | Export 2 |  |  |  |  |  |  |  |
| > 6    | Recent activities                                                                                                    |          |  |  |  |  |  |  |  |

4. Once the student is successfully added, the system will automatically enrol the student into all available assessment events for their year level. For Opt-in 2025, students will be enrolled in science literacy and civics and citizenship for the test level selected.

# 3.3 How to update existing student information

The **Manage Students** tile allows you to create students and manage existing student information. The principal and NAP coordinator can also manage participation in bulk.

Please note that the system doesn't allows students record to be deleted from the platform

1. Select Manage student information from the Manage Students tile.

| Manage Students                               | - |
|-----------------------------------------------|---|
| Create student                                |   |
| Bulk import students                          |   |
| Manage student information                    |   |
| Manage student participation and class groups |   |

2. The student list for the school will display. Use the **Search** function to narrow the results, as required.

| Search for Names, Email or Username           |             |               |                          |            |                |         |                  |  |
|-----------------------------------------------|-------------|---------------|--------------------------|------------|----------------|---------|------------------|--|
| lame                                          | PSI         | Date of Birth | School                   | Year level | Class Group(s) | Actions | Calibration Flag |  |
| orth Hills State School                       | D000007240P | 11 Nov 2011   | North Hills State School | Year 10    | GR 3           | 1       |                  |  |
| sha Test from<br>Iorth Hills State School     | D000007230D | 08 Dec 2012   | North Hills State School | Year 6     | test           | 1       |                  |  |
| eter Nealson from<br>orth Hills State School  | D000004471G | 11 Oct 2012   | North Hills State School | Year 10    | test           | 1       |                  |  |
| lax Student10 from<br>orth Hills State School | D000001635R | 05 Jan 2007   | North Hills State School | Year 10    | Test2          | 1       |                  |  |
| est8 Student8 from<br>orth Hills State School | D000001633H | 03 Jan 2007   | North Hills State School | Year 10    | Test2          | 1       |                  |  |
| est9 Student9 from<br>orth Hills State School | D000001634P | 04 Jan 2007   | North Hills State School | Year 10    | Test2          | 1       |                  |  |
| est7 Student7 from<br>orth Hills State School | D000001632G | 02 Jan 2007   | North Hills State School | Year 10    | Test2          | 1       |                  |  |
| est6 Student6 from<br>orth Hills State School | D000001631M | 01 Jan 2007   | North Hills State School | Year 10    | Test2          | 1       |                  |  |
| est4 Student4 from<br>orth Hills State School | D000001629P | 04 Jan 2011   | North Hills State School | Year 6     | test           | 1       |                  |  |
| est5 Student5 from<br>orth Hills State School | D000001630A | 05 Jan 2011   | North Hills State School | Year 6     | test           | 1       |                  |  |

On this page, you can:

- sort each column by clicking on the column title on the top.
- sort student name by Given Name or Surname.

| Name           |        |
|----------------|--------|
| Sort by        |        |
| Given Name     | •      |
| Sort direction |        |
| Ascending      | •      |
| Clear Sort     | ~ Sort |

3. To edit individual student basic information, you can select the edit per << ) in the Actions column to open the editing page and edit, as appropriate.

|                          | Queles                      |  |
|--------------------------|-----------------------------|--|
| First Name* 🧐            | Sudan                       |  |
| Middle Name              |                             |  |
| Preferred Name 😧         | Sudan                       |  |
| Last Name* 😧             | Subedi                      |  |
| Date of Birth            | 20/08/2015                  |  |
| Sex*                     | Male                        |  |
| Jurisdiction*            | ACARA                       |  |
| School* 🛛                | ACARA School [acara-school] |  |
| Test Level* 🛙            | 10                          |  |
| Year Level* 🛙            | Year 10                     |  |
| Class Group* 🛛           | Test                        |  |
| Local School Student ID* | P12370                      |  |

4. You can add a student to any existing class groups by selecting the group in the drop-down menu.

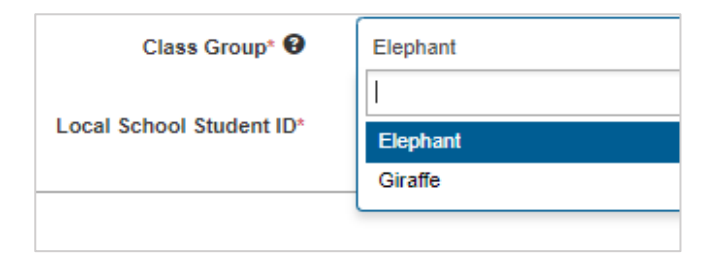

5. You can also create a new class group by typing in the new name. It will appear immediately in the drop-down menu for you to add a student to.

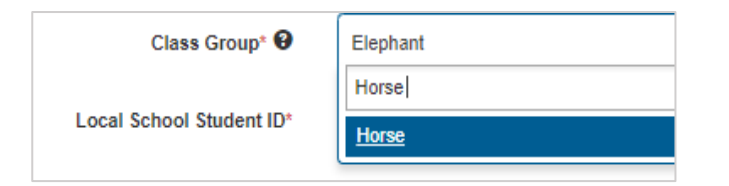

# **3.4 How to update class groups in bulk**

- 1. To edit class groups for multiple students, select **Manage student participation and class groups** on the dashboard.
- 2. Search by test level or existing class group, then select the checkbox under the **Class Group(s)** heading.

You can also select a subset of students (instead of all) to update the class group for those students only.

3. Select Edit Class Group memberships.

| > Legend                               |            |                |              |                        |                                          |                  |           |
|----------------------------------------|------------|----------------|--------------|------------------------|------------------------------------------|------------------|-----------|
| Student                                | Test Level | Class Group(s) | Selected (0) | Civics and Citizenship | Information and Communication Technology | Science Literacy | Actions   |
| ACARASchool1 Student1<br>D000011289D   | 6          | Group A        |              | P                      | Р                                        | £                | 1         |
| ACARASchool10 Student10<br>D000011298H | 6          | Group A        |              | P                      | P                                        | P.               | 1         |
| ACARASchool11 Student11<br>D000011299P | 6          | Group A        |              | R                      | P                                        | E.               | 1         |
| ACARASchool12 Student12<br>D000011300M | 6          | Group A        |              | P                      | P                                        | E                | 1         |
| ACARASchool13 Student13<br>D000011301G | 6          | Group A        |              | P                      | P                                        | E                | 1         |
| ACARASchool14 Student14<br>D000011302H | 6          | Group A        |              | P                      | Р                                        | £                | 1         |
| ACARASchool15 Student15<br>D000011303P | 6          | Group A        |              | P                      | P                                        | £                | 1         |
| ACARASchool16 Student16                | 6          | Group A        |              | P                      | P                                        | P                | 1         |
|                                        |            |                |              |                        |                                          |                  | Edit Clas |

4. The **Update Class Group(s)** function will display. Choose an existing class to move the students to, or create a new class by typing in the search bar. Then select **Save.** 

| Update Class Gro<br>[6 students] | up(s)   |        | ×    |
|----------------------------------|---------|--------|------|
| Class Group(s) 😧                 | × Test2 |        |      |
|                                  |         | Cancel | Save |

The updated class groups will now display for the selected students.

Please note you can only bulk update the class group information.

# 3.5 How to export enrolled student lists

The principal and the NAP coordinator can export student lists from the platform.

1. Select Manage student participation and class groups from the Preparing workflow.

| ou can use this page to maintain students participation and disability adjustments for each test domain. |   |
|----------------------------------------------------------------------------------------------------|---|
| Search                                                                                                   |   |
| Group 12                                                                                                 | × |
| Search for students by given name and/or surname (in that order) or PSI                                  | 8 |
| Civics and Citizenship: All - Science Literacy: All -                                                    |   |

- 2. Search by test level or class group
- 3. Select **Export** from the bottom right corner.

| > Legend                       |            |                |              |                  |          |
|--------------------------------|------------|----------------|--------------|------------------|----------|
| Student 🔺                      | Test Level | Class Group(s) | Selected (0) | Science Literacy | Actions  |
| Leonardo Barnes<br>D000000125P | 10         | Apple          | D            | E                | 1        |
| Chipe Bennett<br>D000000143E   | 10         | Apple          | D            | E.               | 1        |
| IE 4 1 P PI 100 V              |            |                |              | 1 - 2 of 2 items | Export C |

The exported file will have search filters applied. This example shows the 'Group 12' class group.

4. From the Export as drop-down list, select the export format (XLSX, CSV or PDF).

Select the columns to be included, select **Export** and choose a location for the file to be saved.

| Export optior    | s                                   |                  |
|------------------|-------------------------------------|------------------|
| Export as        | Excel format (.xlsx)                |                  |
| Please select th | e columns you want to include:      |                  |
| Studen           | t Participation and Disability Adju | stments          |
| Studer           | t                                   |                  |
| ✓ Test Le        | vel                                 |                  |
| Class            | Group(s)                            |                  |
|                  |                                     |                  |
|                  |                                     |                  |
|                  |                                     | Export or Cancel |

Open the exported file.

| 2 | Α           | В          | С              | D          | E                |  |
|---|-------------|------------|----------------|------------|------------------|--|
| 1 | Student     | Test Level | Class Group(s) | Civics and | Science Literacy |  |
| 2 | John Jones  | 10         | Group 12       | P          | Р                |  |
| 3 | Sam Smith   | 6          | Group 12       | P          | Р                |  |
| 4 | Bobby Brown | 6          | Group 12       | P          | Р                |  |
| 5 | Ruby White  | 6          | Group 12       | P          | Р                |  |
| 6 |             |            |                |            |                  |  |

### 3.6 How to manage student participation

1. Select Manage student participation and class groups from the Manage Students tile.

| Manage Students                               | • |
|-----------------------------------------------|---|
| Create student                                |   |
| Bulk import students                          |   |
| Manage student information                    |   |
| Manage student participation and class groups |   |

2. The Manage student participation and class groups page will display.

Select the **Test level** or **Class group** and select **Search**. You can also search by student name.

| nu can use this name to maintain students narticination and disability adjustments for each test domain |   |
|----------------------------------------------------------------------------------------------------|---|
| a can abe and page to monitain diadems participation and assessing adjustments for court tost domain.   |   |
| Search                                                                                                  |   |
| GR 3                                                                                                    | v |
| Search for students by given name and/or surname (in that order) or PSI                                 | ۲ |
| Search Q Reset Search                                                                                   |   |
| lease select a test level or class group to begin.                                                      |   |

3. The student list will display with students' names, test levels, class groups and test attempt participation status. Expanding the legend will display information relating to codes and colours.

| Student .                     | Test Level | Class Group(s) | Selected (3) | Information and Communication Technology | NAP-CC   | NAP-SL   | Actions         |
|-------------------------------|------------|----------------|--------------|------------------------------------------|----------|----------|-----------------|
| Peter Nealson<br>D000004471G  | 10         | test           |              | .W.                                      | <u>P</u> | R        | 1               |
| Max Student10<br>D000001635R  | 10         | Test2          | Θ            | P                                        | AF       | <u>P</u> | 1               |
| Test6 Student6<br>D000001631M | 10         | Test2          | 0            | Ē                                        | P        | P        | 1               |
| Test7 Student7<br>D000001632G | 10         | Test2          | Θ            | £                                        | Р        | P        | 1               |
| Test8 Student8                | 10         | Test2          | 0            | P                                        | P        | P        | /               |
|                               |            |                |              |                                          |          |          | Change selected |

#### Legend

|          | Selected - click a cell to select it, or double-click a cell to immediately action it. |
|----------|----------------------------------------------------------------------------------------|
| P        | Participating                                                                          |
| <u>C</u> | Completed                                                                              |
| E        | Exempt                                                                                 |
| W        | Withdrawn                                                                              |
| NLE      | No longer enrolled                                                                     |
| ٨        | Absent                                                                                 |
| R        | Refused                                                                                |
| P        | Cancelled                                                                              |
| AF       | Alternative Format                                                                     |
| DAC      | Has Disability Adjustments                                                             |
|          | No test attempts detected                                                              |

- 4. Click the checkbox next to the student/s to be updated.
- 5. Select the **Change selected attempts** button and select the new participation status (if required).
- 6. Select **Update attempt** to finalise the change.

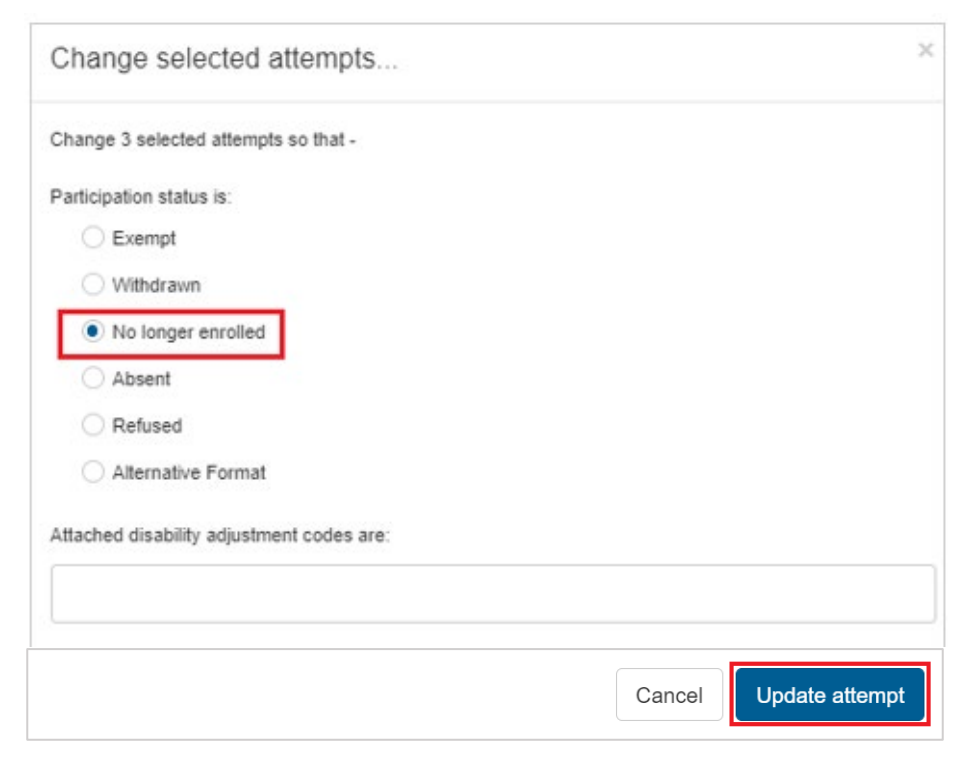

7. The student's test attempt will display with the updates.

Managing participation for multiple students can be achieved by selecting multiple checkboxes in the **Selected** column and making the required updates.

To manage participation for **all** students in a test, select the top checkbox under the NAP-SL column title and make the required updates.

#### **3.7 How to export participating student lists**

The following steps describe how to run, view and extract reports.

8. Select the report (in this example, **Participating Student**) from the **Reports** tile. The report's filter page will display.

| Reports               |  |
|-----------------------|--|
| Technical Readiness   |  |
| Participating Student |  |
| Test Administration   |  |

9. Select the filters required and select **Export to Excel** to download the report in Excel spreadsheet format.

| Participating Stude                                                                                                    | Participating Student Report                                                                                                    |  |  |  |  |  |  |  |  |
|----------------------------------------------------------------------------------------------------|----------------------------------------------------------------------------------------------------|--|--|--|--|--|--|--|--|
| Provides a list of students participar<br>1. Disability adjustment code and c<br>2. Participation status that brings in<br>3. Postponed test attempts being st<br>(less) | ting within the current assessment events. The report provides information that will enable the test administrators to quickly identify those students that have a:<br>heck that it is recorded within the ADS.<br>to question whether the student should take the test.<br>larted again in their test session - the test administrator can check that such student's test start at the correct place. |  |  |  |  |  |  |  |  |
| View Report For                                                                                                    | North Hills State School [esa]                                                                                                    |  |  |  |  |  |  |  |  |
| Optional filters                                                                                                    |                                                                                                    |  |  |  |  |  |  |  |  |
| Status                                                                                                    | None *                                                                                                    |  |  |  |  |  |  |  |  |
| Year level                                                                                                    | None 💌                                                                                                    |  |  |  |  |  |  |  |  |
| Assessment event                                                                                                    | None                                                                                                    |  |  |  |  |  |  |  |  |
| Class group                                                                                                    | None 🔻                                                                                                    |  |  |  |  |  |  |  |  |
| Export to Excel                                                                                                    |                                                                                                    |  |  |  |  |  |  |  |  |

| ×    | AutoSa    | /e Off     | 989               | ~ C ~                        | ⊽ Partici                     | pating Stud                   | ent Re 🗸      |        | O Search                                                      |                |       |         |                            |         |                 | lsha Cha              | wla 🗕                                   |                             |            | $\times$ |
|------|-----------|------------|-------------------|------------------------------|-------------------------------|-------------------------------|---------------|--------|---------------------------------------------------------------|----------------|-------|---------|----------------------------|---------|-----------------|-----------------------|-----------------------------------------|-----------------------------|------------|----------|
| File | e Hor     | ne Inse    | rt Draw           | Page La                      | yout For                      | mulas D                       | ata Review    | Vie    | w Automate                                                    | Help Acro      | obat  |         |                            |         |                 |                       | Com                                     | ments                       | 🖻 Share    | e *      |
| P;   | aste 🗳    | ← B        | I <u>U</u> ~<br>~ | - 10 -<br>A^ A`<br>A -<br>Is | ≡ ≡<br>≡ ≡ =<br>€ ₹<br>Alignm | = 20<br>= ⊡ ~<br>≫ ~<br>ent 5 | General       | ۔<br>۶ | Conditional For<br>Format as Table<br>Cell Styles ~<br>Styles | matting ~<br>~ | Cells | Editing | Sensitivity<br>Sensitivity | Add-ins | Analyze<br>Data | Create P<br>and Share | DF Creat<br>link Share v<br>Adobe Acrob | PDF and<br>via Outloo<br>at | k          | ~        |
| N37  | 7         | • : ×      | $\sqrt{f_x}$      |                              |                               |                               |               |        |                                                               |                |       |         |                            |         |                 |                       |                                         |                             |            | ~        |
|      | А         | В          | С                 | D                            | E                             | F                             | G             |        | н                                                             |                | 1     |         | J                          |         | ł               | <                     | L                                       |                             | М          |          |
| 1 T  | est sessi | Assessm    | e Test            | Class gro                    | u Student's                   | School's                      | Student name  | •      | Sex                                                           | Date of birt   | h     | Year    | level                      |         | Participatio    | n status              | Postponed                               | 1                           | Disability | ٤Ľ       |
| 2    |           | Opt-In CC  | Opt-In CC         | GR 3                         | D0000072                      | 40P                           | Suzie Brown   |        | Female                                                        | 11/11/2011     |       | Year    | 10                         |         | Participatin    | ig                    | No                                      |                             |            | - 11     |
| 3    |           | Opt-In CC  | Opt-In CC         | test                         | D0000044                      | 71G                           | Peter Nealson | וו     | Male                                                          | 11/10/2012     | 2     | Year    | 10                         |         | Participatin    | ig                    | No                                      |                             |            | - 11     |
| 4    |           | Opt-In CC  | Opt-In CC         | Cest2                        | D0000016                      | 31M                           | Test6 Student | t6     | Male                                                          | 1/01/2007      |       | Year    | 10                         |         | Participatin    | ig                    | No                                      |                             |            |          |
| 5    |           | Opt-In CC  | Opt-In CC         | Test2                        | D0000016                      | 32G                           | Test7 Student | t7     | Female                                                        | 2/01/2007      |       | Year    | 10                         |         | Participatin    | ig                    | No                                      |                             |            |          |
| 6    |           | Opt-In CC  | Opt-In CC         | Test2                        | D0000016                      | 33H                           | Test8 Student | t8     | Male                                                          | 3/01/2007      |       | Year    | 10                         |         | Participatin    | ig                    | No                                      |                             |            |          |
| 7    |           | Opt-In CC  | Opt-In CC         | Test2                        | D0000016                      | 34P                           | Test9 Student | t9     | Female                                                        | 4/01/2007      |       | Year    | 10                         |         | Participatin    | ig                    | No                                      |                             |            |          |
| 8    |           | Opt-In ICT | 1 Opt-In IC1      | I GR 3                       | D0000072                      | 40P                           | Suzie Brown   |        | Female                                                        | 11/11/2011     |       | Year    | 10                         |         | Participatin    | g                     | No                                      |                             |            | - 11     |
| 9    |           | Opt-In ICT | 1 Opt-In IC1      | Test2                        | D0000016                      | 35R                           | Max Student1  | 0      | Male                                                          | 5/01/2007      |       | Year    | 10                         |         | Participatin    | ig                    | No                                      |                             |            |          |
| 10   |           | Opt-In ICT | 1 Opt-In ICT      | fl Test2                     | D0000016                      | 31M                           | Test6 Student | t6     | Male                                                          | 1/01/2007      |       | Year    | 10                         |         | Participatin    | ig                    | No                                      |                             |            |          |
| 11   |           | Opt-In ICT | 1 Opt-In ICT      | Tl Test2                     | D0000016                      | 32G                           | Test7 Student | t7     | Female                                                        | 2/01/2007      |       | Year    | 10                         |         | Participatin    | ig                    | No                                      |                             |            |          |
| 12   |           | Opt-In ICT | 1 Opt-In IC1      | Tl Test2                     | D0000016                      | 33H                           | Test8 Student | t8     | Male                                                          | 3/01/2007      |       | Year    | 10                         |         | Participatin    | g                     | No                                      |                             |            | - 11     |
| 13   |           | Opt-In ICT | 1 Opt-In IC1      | Tl Test2                     | D0000016                      | 34P                           | Test9 Student | t9     | Female                                                        | 4/01/2007      |       | Year    | 10                         |         | Participatin    | ig                    | No                                      |                             |            |          |
| 14   |           | Opt-In SL  | :Opt-In SL        | :GR 3                        | D0000072                      | 40P                           | Suzie Brown   |        | Female                                                        | 11/11/2011     |       | Year    | 10                         |         | Participatin    | ig                    | No                                      |                             |            |          |
| 15   |           | Opt-In SL  | :Opt-In SL        | test                         | D0000044                      | 71G                           | Peter Nealson | 1      | Male                                                          | 11/10/2012     | 2     | Year    | 10                         |         | Participatin    | g                     | No                                      |                             |            |          |
| 16   |           | Opt-In SL  | Opt-In SL         | Test2                        | D0000016                      | 33H                           | Test8 Student | t8     | Male                                                          | 3/01/2007      |       | Year    | 10                         |         | Participatin    | g                     | No                                      |                             |            |          |
| 17   |           | Opt-In SL  | :Opt-In SL        | :Test2                       | D0000016                      | 34P                           | Test9 Student | t9     | Female                                                        | 4/01/2007      |       | Year    | 10                         |         | Participatin    | ig                    | No                                      |                             |            |          |

# 4 Technical preparation

Students will take the NAP Opt-in assessments using the NAP locked down browser (LDB). All devices to be used for the assessments must have the current version of the LDB installed prior to testing, which can be downloaded from <a href="https://www.assessform.edu.au/naplan-online/locked-down-browser">https://www.assessform.edu.au/naplan-online/locked-down-browser</a>

Detailed device requirements can be found at <u>https://www.assessform.edu.au/naplan-online/device-requirements</u>

Some devices (including iPads) also require system/accessibility settings to be manually set up prior to test sessions. These guidelines are available on <u>assessform.edu.au</u>. Schools must refer to the list of known device issues at <u>assessform.edu.au</u> and comply with all requirements.

### 4.1 Device check

The device check tool is used to confirm that devices are suitable for the NAP Opt-in assessment. Device checks should be undertaken by your school's nominated School Technical Support Officer (STSO). Instructions on how to run a device check, including any additional considerations for BYOD schools, are provided in the Appendix to this handbook.

### 4.2 Viewing list of devices that have completed the device check

This list is available through the principal, NAP coordinator and STSO dashboard in the platform.

1. Select Monitor device assessment from the Technical Readiness tile.

| Technical Readiness       | • |
|---------------------------|---|
| Device check              |   |
| Monitor device assessment |   |

#### 2. The **Device List** page will display.

| This page lists devices that have performed a device check as part of the assessment program. When using this list you will need to note the following:<br>For device checks performed in unauthenticated mode, the school is left blank.<br>Upplicates may appear within this list as the device check relies on the local browser storage to store the ID of a device that is checked more than once.<br>Different devices supply different information to the device checks. Some devices may report unreliable information. |                                                                  |                        |                                                                 |                                |                                                 |                                                                             |                         |
|----------------------------------------------------------------------------------------------------|------------------------------------------------------------------|------------------------|-----------------------------------------------------------------|--------------------------------|-------------------------------------------------|-----------------------------------------------------------------------------|-------------------------|
|                                                                                                    |                                                                  |                        | Searci                                                          | TIOI Device                    |                                                 |                                                                             |                         |
|                                                                                                    |                                                                  |                        |                                                                 |                                |                                                 |                                                                             |                         |
| evice Id                                                                                                    | School 🛦                                                         | Result                 | Browser or App                                                  | os                             | Screen Resolution                               | Timestamp                                                                   | Actions                 |
| evice Id<br>IZA34ECJF8                                                                                                    | School 🛦<br>North Hills State School                             | Result<br>Pass         | Browser or App<br>Windows NAP browser 1                         | OS<br>Windows 10               | Screen Resolution<br>1680 × 1050                | Timestamp<br>Wednesday, April 26, 11:31 AM                                  | Actions<br>More         |
| )evice Id<br>IZA34ECJF8<br>LFAF4FLKJ                                                                                                    | School ⊾<br>North Hills State School<br>North Hills State School | Result<br>Pass<br>Pass | Browser or App<br>Windows NAP browser 1<br>Chrome 57.0.2987.133 | OS<br>Windows 10<br>Windows 10 | Screen Resolution<br>1680 × 1050<br>1680 × 1050 | Timestamp<br>Wednesday, April 26, 11:31 AM<br>Wednesday, April 26, 11:29 AM | Actions<br>More<br>More |

NOTE: In this example, the same device has been checked inside and outside the LDB. The list can be exported to a spreadsheet using the **Export** function.

Select More in the Actions column to view the device check results for the device.

# 4.3 Technical readiness report

The following steps describe how to view the current technical readiness status of a school.

1. To access the report, select **Technical Readiness** on the **Reports** tile in the **Preparing** tab.

| Reports               | - |
|-----------------------|---|
| Technical Readiness   |   |
| Participating Student |   |
| Test Administration   |   |

2. On the **Technical Readiness Report** page, the principal can view and download a report that shows the current technical readiness status of a school.

| Technical Readiness Report                                                                                                    |                               |  |  |  |
|----------------------------------------------------------------------------------------------------|-------------------------------|--|--|--|
| Provides information on the current technical readiness status of a school.<br>NOTE: If the device check is performed outside of the school, the outcome of the check is unknown. |                               |  |  |  |
| View Report For                                                                                                    | ACARA School 1 [acaraschool1] |  |  |  |
| View Export to Excel                                                                                                    |                               |  |  |  |

# 5 Test preparation – delivering

# 5.1 Complete the Preparing workflow

To move from the **Preparing** workflow to the **Delivering** workflow, all items in the checklist must be confirmed as completed.

1. Tick off each item in the checklist then select **Complete** to finalise the checklist.

| AUSTRALIAN CURRICULUM,<br>ASSESSMENT AND<br>REPORTING AUTHORITY                                                      |                                                     | NAP NATIONAL NO Principal Principal Aravang Principal Aravang Prin |
|----------------------------------------------------------------------------------------------------|-----------------------------------------------------|----------------------------------------------------------------------------------------------------|
|                                                                                                    | Preparing Delivering Results                        | 5                                                                                                    |
| Checklist +                                                                                                    | Student Participation Status                        | Manage Students                                                                                                    |
| Handbook for Principals and NAP Coordinators, and Test<br>Administration Handbook have been received and distributed |                                                     | Create student                                                                                                    |
| School technical readiness checks have been completed.                                                               |                                                     | Bulk import students                                                                                                    |
| NAD Coordinators are identified trained and eat up within the                                                        |                                                     | Manage student information                                                                                                    |
| assessment platform.                                                                                                 | 3                                                   | Manage student participation and class groups                                                                                                    |
| Test administration staff are identified and trained within the assessment platform.                                 |                                                     | Manage School-based Users -                                                                                                    |
| Participating students' information is complete and up-to-date.                                                      |                                                     | Invite NAP Coordinators                                                                                                    |
| School and student device checks have been completed.                                                                | Participating (3) Absent (0) No longer enrolled (0) | Manage NAP Coordinator                                                                                                    |
| ☑ Initial test session timetable has been completed and distributed to                                               |                                                     | Invite School Technical Support Officer                                                                                                    |
| staff.                                                                                                    |                                                     | Manage School Technical Support Officer                                                                                                    |
| Complete                                                                                                    |                                                     | Technical Readiness -                                                                                                    |
|                                                                                                    |                                                     | Device check                                                                                                    |
|                                                                                                    |                                                     | Monitor device assessment                                                                                                    |
|                                                                                                    |                                                     | Reports -                                                                                                    |
|                                                                                                    |                                                     | Technical Readiness                                                                                                    |
|                                                                                                    |                                                     | Participating Student                                                                                                    |
|                                                                                                    |                                                     | Test Administration                                                                                                    |

2. The following **Checklist confirmation** message will display.

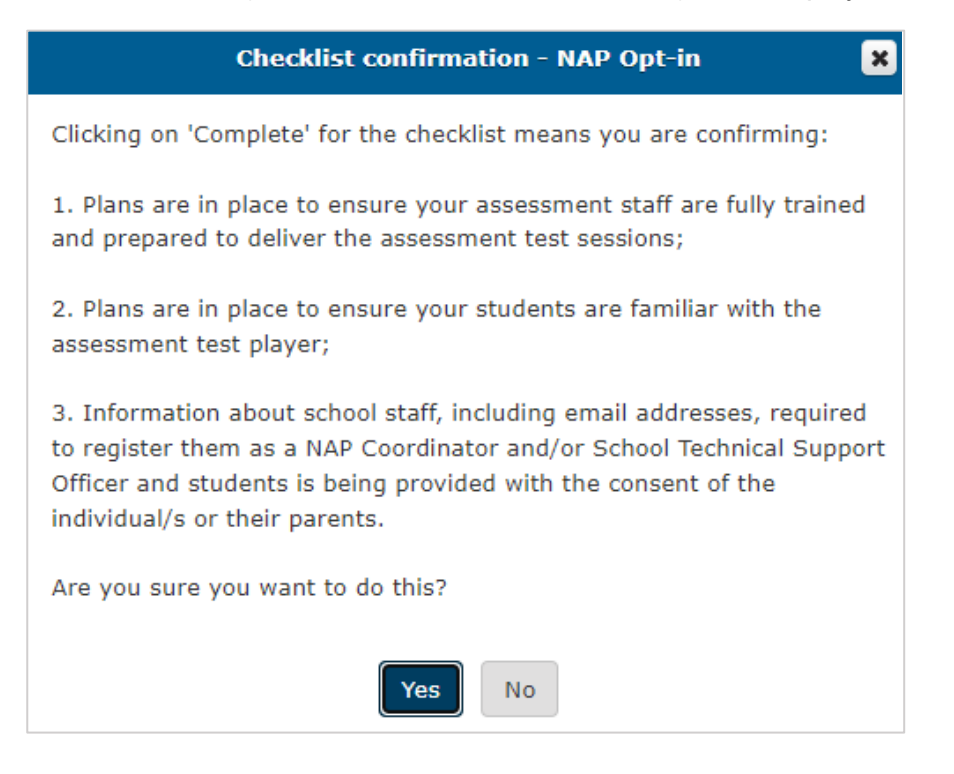

3. Select **Yes** to confirm. The workflow will progress to **Delivering**.

NOTE: The principal and NAP coordinator can still select the **Preparing** workflow and complete functions (such as creating a student) after the workflow has progressed to **Delivering**.

| ACATA AUSTRALIAN CURRICULUM,<br>ASSESSMENT AND<br>INFORMED AUTORUTY |                                                                               | NAP NATIONAL<br>Photogram                       | jubedi |
|---------------------------------------------------------------------|-------------------------------------------------------------------------------|-------------------------------------------------|--------|
|                                                                     | A Preparing Delivering Results                                                |                                                 |        |
| Checklist -                                                         | Test Attempt Status -                                                         | Test Session Preparation .                      |        |
| The assigned test rooms have been prepared and are ready for use.   |                                                                               | unused session logins                           |        |
| All of the planned test sessions have been completed and closed.    |                                                                               | Create TA session login                         |        |
| All of the student test attempts have been submitted and finalised. |                                                                               | Manage TA session login                         |        |
|                                                                     | 260                                                                           | Print TA Session Slip                           |        |
|                                                                     |                                                                               | Print Student Session Slip                      |        |
|                                                                     |                                                                               | Test Session Status Report                      |        |
|                                                                     | Submitted (0)  Open (0) Abandoned (0)  Postponed (0)  Refused (0) Other (260) | Manage Test Sessions                            |        |
|                                                                     |                                                                               | Manage test sessions                            |        |
|                                                                     | Student Participation Status +                                                | Manage test attempts                            |        |
|                                                                     |                                                                               | Reports -                                       |        |
|                                                                     |                                                                               | Open Test Session                               |        |
|                                                                     | 200                                                                           | Test Session Finalisation                       |        |
|                                                                     | 260                                                                           | Test Activity Report                            |        |
|                                                                     |                                                                               | Multi school student and student information QA |        |
|                                                                     |                                                                               | Hosted and Visiting Students                    |        |
|                                                                     | Participating (260) Absent (0) No longer enrolled (0)                         | Excluded Students                               |        |
|                                                                     |                                                                               | Student Participation Summary                   |        |
|                                                                     | Test Session Status Summary -                                                 |                                                 |        |
|                                                                     |                                                                               |                                                 |        |
|                                                                     |                                                                               |                                                 |        |
|                                                                     | No data found                                                                 |                                                 |        |

### 5.2 Test session preparation

The **Test Session Preparation** tile allows the principal or NAP coordinator to prepare for test sessions, including creating and printing the Test Administrator (TA) and student logins.

#### 5.2.1 Creating TA session logins

You must create a TA session login for each of the test sessions being run. The way schools conduct test sessions can differ, but typically a test session involves one class taking one assessment. For example, class 6A might be completing the science literacy assessment. You will need to create an adequate number of TA session logins, corresponding to the various student groups and assessments being conducted.

The TA session slip contains a username (a code generated by the platform) and a password and can be printed or saved as a pdf. The TA session login is not assigned to a specific person and can be used by any authorised staff member who will be administering that particular test session. After logging in with these credentials, the TA can create a test session and generate a session code needed for students to access the test (see TA Handbook for details).

1. Select **Create TA session login** from the **Test Session Preparation** tile.

| Test Session Preparation   | <b>.</b> |
|----------------------------|----------|
| 0 unused session logins    |          |
| Create TA session login    |          |
| Manage TA session login    |          |
| Print TA Session Slip      |          |
| Print Student Session Slip |          |
| Test Session Status Report |          |

2. The **Create TA session login** page will display.

| Create TA session logins |                             |      |                                  |
|--------------------------|-----------------------------|------|----------------------------------|
| You currently have       | 0 Active TA session logins. |      |                                  |
|                          | School PIN                  | 1234 |                                  |
| TA session login         | Session details             |      |                                  |
| CGWYJFMC                 | Class A                     |      |                                  |
| YBSVYSTP                 | Class B                     |      |                                  |
|                          | Add session detail          | IS   |                                  |
|                          |                             |      |                                  |
|                          |                             |      | Save TA session logins or Cancel |

- 3. The **school PIN** will be the password for the TA to use at login. You may choose any fourdigit number combination as the PIN.
- 4. Enter the session details in the **Add session details** field (for example, the name of the test and/or class group). Include as many sessions as needed for your school.

The TA session login field will be generated automatically when you interact with the **Add session details** field. This will be the username for the TA to use at login.

- 5. Select **Save TA session logins**. The **Create TA session logins** page will be refreshed. It will show you the number of TA session logins created and allows you to create more TA session logins as needed.
- 6. Select **Cancel** to return to the dashboard.

| Create TA                                            | session lo                                                        | gins                                                                                                    |
|------------------------------------------------------|-------------------------------------------------------------------|----------------------------------------------------------------------------------------------------|
| You currently have (                                 | 6 Active TA session logins.                                       |                                                                                                    |
| You have successfu<br>Test Session. After<br>Dismiss | Illy created 6 new TA sessior<br>that, it will be deactivated for | logins. You can now print these for distribution. Please note that the TA code can only be used for one security. |
|                                                      | School PIN                                                        | 9139                                                                                                    |
| TA session login                                     | Session details                                                   |                                                                                                    |
|                                                      | Add session detai                                                 | IS                                                                                                    |
|                                                      |                                                                   |                                                                                                    |
|                                                      |                                                                   | Save TA session logins or Cano                                                                                    |

#### 5.2.2 Managing TA session logins

1. To manage previously created TA logins, select **Manage TA session login** from the **Test Session Preparation** tile.

| Test Session Preparation   |
|----------------------------|
| 6 unused session logins    |
| Create TA session login    |
| Manage TA session login    |
| Print TA Session Slip      |
| Print Student Session Slip |
| Test Session Status Report |

2. On the **TA Session Logins** page, select the Edit pen function  $\checkmark$  ) in the **Actions** column to edit a TA session login.

| TA Session Logins                                |                                                                      |                          |                         |
|--------------------------------------------------|----------------------------------------------------------------------|--------------------------|-------------------------|
| Use this page to search for specific session log | ins and assign or reassign to a specific test session for the test a | fministrator to use.     |                         |
|                                                  | Search for                                                           | Names, Email or Username |                         |
| TA Session Login                                 | School PIN                                                           | Session Details          | Actions                 |
| RFDMHQXK                                         | 9139                                                                 |                          | × .                     |
| FMRHCNSG                                         | 9139                                                                 |                          | 1                       |
| LZDDRGHP                                         | 9139                                                                 | Year 7 Writing - A       | /                       |
| YCSQXTJL                                         | 9139                                                                 | Year 7 Writing - A       | 1                       |
| JNHJNWHD                                         | 9139                                                                 | Year 5 Writing - B       | /                       |
| RYFPSCCQ                                         | 9139                                                                 | Year 5 Writing - A       | /                       |
| H H H 20 V items per pa                          | ige                                                                  |                          | 1 - 6 of 6 items Export |

3. On the **Edit TA Session Login** page, you can edit the **Session details** as required and when you finish, select **Save TA Session Login**.

| Use this page to change the test ses | sion the TA session login will be used within. |  |
|--------------------------------------|------------------------------------------------|--|
| Session details 🕄                    | Year 9 Writing                                 |  |
| Jurisdiction 0                       | NAP Territory                                  |  |
| School                               | North Hills School [napt3]                     |  |
| TA session login* 🛙                  | RFDMHQXK                                       |  |

#### 5.2.3 Printing TA session slips

1. Select **Print TA Session Slip** from the **Test Session Preparation** tile.

| Test Session Preparation - |
|----------------------------|
| 6 unused session logins    |
| Create TA session login    |
| Manage TA session login    |
| Print TA Session Slip      |
| Print Student Session Slip |
| Test Session Status Report |

2. The previously created TA session logins will be displayed on screen. Select the specific TA session login in the drop-down list or type a selection to search. Leave the search field blank if you wish to print all TA sessions logins at once.

| Print TA session logins  | Print Cancel |
|--------------------------|--------------|
| Select TA session logins |              |
| [PWFMDYJF]               |              |
| [CLYFVTQF]               |              |
| [MHFDRLSF]               |              |

3. Once the selected TA session login slip(s) display on screen, select **Print**. Then follow the prompt to print **single-sided**.

| Print TA session logins                                                                                                    |
|----------------------------------------------------------------------------------------------------|
| Select TA session logins                                                                                                    |
| Test Name:<br>Test Date/Time:                                                                                                    |
| Test Room:<br>Class Group:                                                                                                    |
| https://www.assessform.edu.au/<br>This is a one-time login for use within the above test session. At<br>the end of this test session this login will no longer be usable. |
| Test Administrator Name:<br>Username: VVMHJPFK                                                                                                    |
| Password: 1234                                                                                                    |
| Session Notes:                                                                                                    |

4. When the session slip is printed, complete all of the test information on the form (i.e. Test Date/Time, Test Room, Class Group and Test Administrator Name). Supply the slip to the Test Administrator.

#### 5.2.4 Printing student session slips

The student session slips contain the student code that a student needs to attempt a test.

1. Select Print Student Session Slip from the Test Session Preparation tile.

| Test Session Preparation   | - |
|----------------------------|---|
| 4 unused session logins    |   |
| Create TA session login    |   |
| Manage TA session login    |   |
| Print TA Session Slip      |   |
| Print Student Session Slip |   |
| Test Session Status Report |   |

2. The Print Student Session Slip page will display. The default view is all tests for students in the school. You can filter the list by selecting the 'Test', 'Class Group' or specific 'Student' to manage sets of logins more efficiently. Only students who meet the filtering criteria selected will display. For example, filter by the Opt-in science literacy test and class 6A to print slips for that test, then switch to Opt-in civics and citizenship to print slips for that one.

| Print Stude                             | ent Session Slip                                                                                                    | Print Cance                                                                    |
|-----------------------------------------|----------------------------------------------------------------------------------------------------|--------------------------------------------------------------------------------|
| Use the dropdowns to                    | filter the student session slips. If the filte                                                                                             | ers are blank, all student session slips will be printed.                      |
| Select Test:<br>Select Student:         | None         A           Q,         Q,           None         Opt-In ICTL 2024 Y10           Opt-In SL 2024 Y10         Opt-In SL 2024 Y10 | Class Group: None   Print Layout: 2 x 7 (A4 Portrait - With Borde *            |
| Opt-In ICT<br>Student Na<br>Student Co  | Opt-In CC 2024 Y6<br>Opt-In CC 2024 Y6<br>Opt-In SL 2024 Y6<br>Opt-In ICTL 2024 Y6                                                         | Opt-In CC 2024 Y10<br>Student Name: Suzie BROWN<br>Student Code: KR-HR-XN-RQ   |
| Opt-In SL 2<br>Student Na<br>Student Co | 2024 Y10<br>ame: Suzie BROWN<br>ode: QZ-DW-ZF-KZ                                                                                           | Opt-In SL 2024 Y10<br>Student Name: Peter NEALSON<br>Student Code: ZY-QP-NH-GR |

3. Select the desired format from the **Print Layout** drop-down list. Then select **Print** to print all student session slips selected in the filters.

TIP: You can create a PDF document from your print options, then email it as required. Also, printing '1 per page' provides a student with paper for working out answers.

### 5.3 During test delivery

During test delivery in your school, you should monitor the test session progress as scheduled and provide support to the TAs both inside and outside the platform, as needed. The following sections illustrate a number of functions in the platform that you can perform.

#### 5.3.1 Managing test sessions

The **Manage Test Sessions** tile allows principals and NAP coordinators to manage aspects of the test sessions, as well as to update student test attempt information.

The functions below are only available to the principal and NAP coordinator. They are not available to the TA.

1. Select Manage test sessions from the Manage Test Sessions tile on the Delivering tab.

| Manage Test Session  | s 🗸 |
|----------------------|-----|
| Manage test sessions |     |
| Manage test attempts |     |

2. On the **Test Administration Sessions** page, you can choose a session from the drop-down list in **Session selection**. The default view is **Active only**. Uncheck the checkbox to display finished or cancelled test sessions. Note: a test session will not appear on the manage test sessions page until after the TA has logged in and created the session.

| Session selection:                                                                                                 | [Open] HCP-CK-VCC Created 5th Sep       | ) 15:12 by Year 9 Writing | · O                                  |          |               |              |  |  |  |
|----------------------------------------------------------------------------------------------------|-----------------------------------------|---------------------------|--------------------------------------|----------|---------------|--------------|--|--|--|
|                                                                                                    | Active only                             |                           |                                      |          |               |              |  |  |  |
| Test Administration Se<br>at North Hills School                                                                    | essions                                 |                           |                                      |          |               |              |  |  |  |
| Session Code HCP<br>Step 1: Write session code on<br>Step 2: Wait for all students to<br>Step 3: Start the session | CK-VCC<br>the board<br>join the session |                           |                                      |          |               | 1<br>student |  |  |  |
|                                                                                                    |                                         |                           |                                      |          | Can           | cel session  |  |  |  |
| All (1) Not started (1) Sta                                                                                        | rted (0) Paused (0) Finished (0)        | Waiting entry (0) C       | Other (0)                            |          |               |              |  |  |  |
| Student                                                                                                    |                                         | Status                    | Test                                 | Progress | Time joined 🔻 | Actions      |  |  |  |
| Jenny Alex [nap                                                                                                    | 3000226]                                | Not started               | Public Demonstration: Year 9 Writing |          | 15:14         | +            |  |  |  |

The example shown above is an open test session. You can only cancel a session if the test session is open and has not been started by the TA. Cancelling a session will close the test session and release any student who has joined, enabling them to log in to another test session.

3. When the TA has started the test session, the status of the test session will change from **Open** to **Started**. The students' status will change to **Started**. The **Progress** column will now populate. The **End time** column will now also display.

|                                                                                                 | Session selection:    | [Started] GK | W-CN-CWJ | Created 23rd Fe | b 14:22 by [TAXYWYB | J]                       | ۰ C                                            |                                        |                |                  |                |
|-------------------------------------------------------------------------------------------------|-----------------------|--------------|----------|-----------------|---------------------|--------------------------|------------------------------------------------|----------------------------------------|----------------|------------------|----------------|
|                                                                                                 |                       | Active only  | У        |                 |                     |                          |                                                |                                        |                |                  |                |
| Test Administration Sessions<br>at North Hills State School Finalise session                    |                       |              |          |                 |                     |                          |                                                |                                        |                |                  |                |
| Session Code GKW-CN-CWJ Session started at 2:30 PM Last student will finish at 3:10 PM students |                       |              |          |                 |                     |                          |                                                |                                        |                | 6<br>dents       |                |
| All (6)                                                                                         | Not started (0) Start | ed (6) Pa    | used (0) | Finished (0)    | Waiting entry (0)   | Other (0)                | Search for Student                             | Pause student                          | Resume student | Postpone student | Finish student |
|                                                                                                 | Student               |              |          | SI              | atus                | Test                     |                                                | Progress                               | Time joined ¥  | End time         | Actions        |
|                                                                                                 | Therese Kerwin [n     | hss32]       |          | s               | tarted              | Public Dem<br>Convention | nonstration: Year 3<br>ns of Language          | 0 / 25                                 | 14:23          | 15:10            | +              |
|                                                                                                 | Lily Graney [nhss2    | 26]          |          | S               | tarted              | Public Dem<br>Convention | onstration: Year 3 0 / 25 14:<br>s of Language |                                        | 14:23          | 15:10            | +              |
|                                                                                                 | Alex Hope [nhss29     | 1            |          | s               | tarted              | Public Dem<br>Convention | nonstration: Year 3<br>ns of Language          | 'ear 3 0 / 25 14:23<br>je 0 / 25 14:23 |                | 15:10            | +              |
|                                                                                                 | Stephen Willis [nh    | ss27]        |          | S               | tarted              | Public Dem<br>Convention | nonstration: Year 3<br>ns of Language          | 0 / 25                                 | 14:23          | 15:10            | +              |
|                                                                                                 | Will Smith [D10000    | 34125]       |          | s               | tarted              | Public Dem<br>Convention | nonstration: Year 3<br>ns of Language          | 0 / 25                                 | 14:22          | 15:10            | +              |
|                                                                                                 | Joe Smith [D10000     | 3402P]       |          | S               | tarted              | Public Dem<br>Conventior | nonstration: Year 3<br>ns of Language          | 0 / 25                                 | 14:22          | 15:10            | +              |

#### 5.3.2 Managing student participation status after a test session

The NAP coordinator should not finalise the test session unless they are sure that the student participation status is correct, and all student test attempts are finished. However, if the test is finalised incorrectly, the NAP coordinator should contact the NAP Opt-in helpdesk for advice.

We recommend NAP coordinators change all student participation to '**Finished**' (where students did not finish the test themselves) and then finalise any open test sessions before the end of the testing window. The participation status cannot be changed after the test session has been finalised.

#### 5.3.3 Dealing with test disruptions

A test disruption is an unexpected disturbance that interrupts a test and may impact one or more students. Technical issues, fire alarms and evacuations are the most common disruptions that lead to students' tests being interrupted.

The TA should provide the NAP coordinator with details of any test disruption and must also provide details within the platform. For instance, if a TA pauses a test, they are required to provide the reason for doing so (by selecting from a drop-down list) and are also presented with a free text field to record any further information or context.

If a test session could not be started or resumed within a reasonable amount of time due to a technical issue or disruption, the test session may be rescheduled.

#### 5.3.4 Managing test attempts

1. Select Manage test attempts from the Manage Test Sessions tile.

| Manage Test Sessio   | ns | - |
|----------------------|----|---|
| Manage test sessions |    |   |
| Manage test attempts |    |   |

2. On the **Test Attempt** page, you can use the search feature or filter the list by Student, Assessment Event, Test Level or Class Group.

|   |                                                        |              | Search for Tes         | st Attempt             |              |     |        |               |            |          |    |
|---|--------------------------------------------------------|--------------|------------------------|------------------------|--------------|-----|--------|---------------|------------|----------|----|
|   | Search for Student by Name                             |              |                        |                        |              |     |        |               |            | ×        |    |
|   | Search for Assessment Event                            |              |                        |                        |              |     |        |               |            | ¥        |    |
|   | Search for School                                      |              |                        |                        |              |     |        |               |            | ٣        |    |
|   | 6                                                      |              |                        |                        |              |     |        |               |            | × ^<br>Q |    |
|   | Test Level<br>10                                       |              |                        |                        |              |     |        |               |            | <b>^</b> |    |
|   | 6<br>Class Group(s)                                    |              |                        |                        |              |     |        |               |            |          |    |
|   | Group A<br>Group B                                     |              |                        |                        |              |     |        |               |            |          | ۲  |
| A | Group C<br>Group D                                     |              |                        |                        |              |     |        |               |            | -        |    |
|   | User                                                   | School       | Assessment Event       | Test                   | Completed At | DAC | Status | Solution Mode | Year level | Action   | IS |
|   | ACARASchool1 Student1 [D000011289D]<br>OTC: QWSMYZVP   | ACARA School | NAP Opt-in SL Year 6   | NAP Opt-in SL Year 6   |              |     | Open   | Online        | Year 6     | ۲        |    |
|   | ACARASchool1 Student1 [D000011289D]<br>OTC: XWJZMHVS   | ACARA School | NAP Opt-in CC Year 6   | NAP Opt-in CC Year 6   |              |     | Open   | Online        | Year 6     | ۲        |    |
|   | ACARASchool1 Student1 [D000011289D]<br>OTC: CHRDRZFY   | ACARA School | NAP Opt-in ICTL Year 6 | NAP Opt-in ICTL Year 6 |              |     | Open   | Online        | Year 6     | ۲        |    |
|   | ACARASchool10 Student10 [D000011298H]<br>OTC: ZZVBMTTS | ACARA School | NAP Opt-in SL Year 6   | NAP Opt-in SL Year 6   |              |     | Open   | Online        | Year 6     | ۲        |    |

You can also select a link in the **Test Attempt Status** graph from the dashboard in the **Delivering** tab to view the **Test Attempt** page filtered by a particular status, such as **Submitted**.

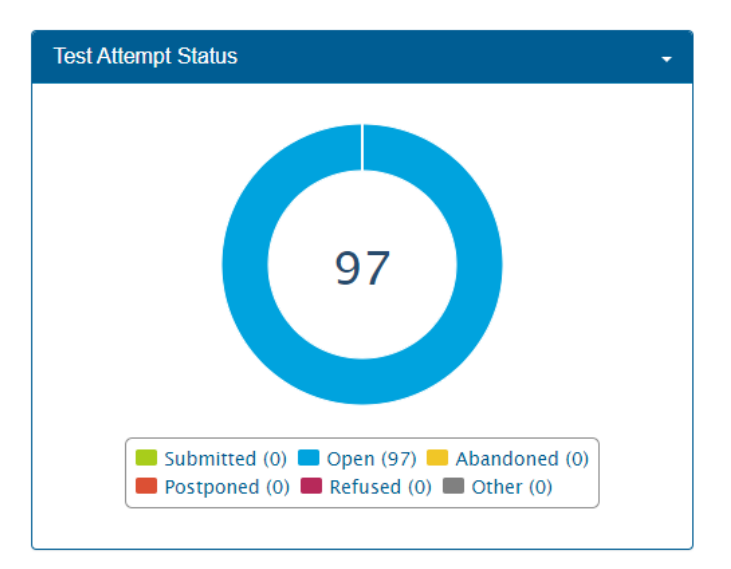

| All | (42) Started (0) Paused (0)                  | Submitted (0) Ot         | her (5)              |                      |                |           |               |            |         |
|-----|----------------------------------------------|--------------------------|----------------------|----------------------|----------------|-----------|---------------|------------|---------|
|     | User                                         | School                   | Assessment Event     | Test                 | Completed At D | AC Status | Solution Mode | Year level | Actions |
|     | Suzie Brown [D000007240P]<br>OTC: FFMCMSJG   | North Hills State School | Opt-In ICTL 2024 Y10 | Opt-In ICTL 2024 Y10 |                | Open      | Online        | Year 10    | ۲       |
|     | Suzie Brown [D000007240P]<br>OTC: KRHRXNRQ   | North Hills State School | Opt-In CC 2024 Y10   | Opt-In CC 2024 Y10   |                | Open      | Online        | Year 10    | ۲       |
|     | Suzie Brown [D000007240P]<br>OTC: QZDWZFKZ   | North Hills State School | Opt-In SL 2024 Y10   | Opt-In SL 2024 Y10   |                | Open      | Online        | Year 10    | ۲       |
|     | Peter Nealson [D000004471G]<br>OTC: ZYQPNHGR | North Hills State School | Opt-In SL 2024 Y10   | Opt-In SL 2024 Y10   |                | Open      | Online        | Year 10    | ۲       |
|     | Peter Nealson [D000004471G]<br>OTC: LYTZYQPD | North Hills State School | Opt-In ICTL 2024 Y10 | Opt-In ICTL 2024 Y10 |                | Withdrawn | Online        | Year 10    | ۲       |
|     | Peter Nealson [D000004471G]<br>OTC: KQPGFDZB | North Hills State School | Opt-In CC 2024 Y10   | Opt-In CC 2024 Y10   |                | Open      | Online        | Year 10    | ۲       |
|     | Test Student [D000001625A]<br>OTC: MRVVJYTC  | North Hills State School | Opt-In CC 2024 Y6    | Opt-In CC 2024 Y6    |                | Open      | Online        | Year 6     | ۲       |
|     | Test Student [D000001625A]<br>OTC: BFFVJDPG  | North Hills State School | Opt-In SL 2024 Y6    | Opt-In SL 2024 Y6    |                | Open      | Online        | Year 6     | ۲       |

Each column can be sorted alphabetically (either ascending or descending) by selecting the column title.

The tabs on the top of the page further categorise the list. The default view is **All**. When a student completes a test, that attempt will move from the **Started** tab to the **Submitted** tab.

Selecting a student's name will display the **Student Details View** page.

3. Select the View eye icor (1) in the **Actions** column to view or edit the status of the test attempt.

| All | (3)          | Started (0)               | Paused (0)  | Submitted (0)         | Other (2)               |                    |              |     |           |               |            |         |
|-----|--------------|---------------------------|-------------|-----------------------|-------------------------|--------------------|--------------|-----|-----------|---------------|------------|---------|
|     | User         |                           |             | School                | Assessment Event        | Test               | Completed At | DAC | Status    | Solution Mode | Year level | Actions |
|     | Pete<br>OTC: | r Nealson (DO<br>ZYQPNHGR | 000004471G] | North Hills State Sch | hool Opt-In SL 2024 Y10 | Opt-In SL 2024 Y10 |              |     | Withdrawn | Online        | Year 10    | ۲       |

Select the new status from the **Change** drop-down list. Then select **Yes** to confirm. The student's status for this test attempt will be updated.

Note: If a student is currently taking the test, the test attempt status cannot be changed.

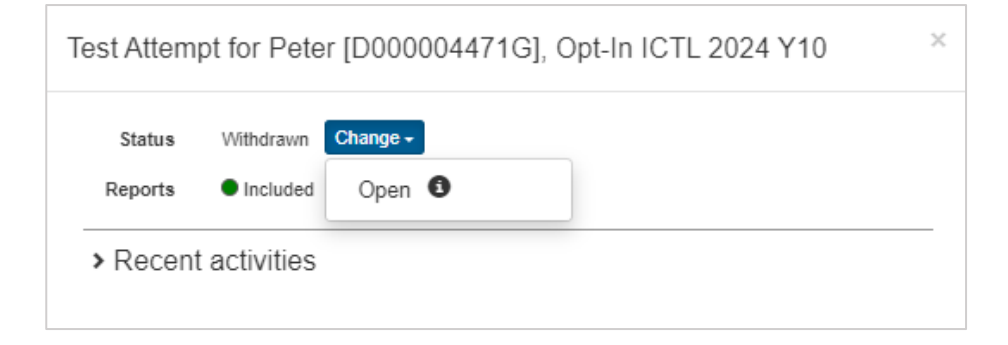

#### 5.3.5 Creating a Test Session Status Report

The **Test Session Status Report** is a valuable report to use during the test delivery.

1. Select **Test Session Status Report** from the **Test Session Preparation** tile on the **Delivery** page.

| Test Session Preparation   | • |
|----------------------------|---|
| 31 unused session logins   |   |
| Create TA session login    |   |
| Manage TA session login    |   |
| Print TA Session Slip      |   |
| Print Student Session Slip |   |
| Test Session Status Report |   |

- 2. Select the optional filters as required.
- 3. Select Send Report to Email. An email will be sent to you with a link to the generated report.

| Test Session Status Report                                                               |                             |  |  |  |  |
|------------------------------------------------------------------------------------------|-----------------------------|--|--|--|--|
| This report provides details on test sessions statuses - Created, Started and Finalised. |                             |  |  |  |  |
| View Report For                                                                          | ACARA School [acara-school] |  |  |  |  |
| Optional filters                                                                         |                             |  |  |  |  |
| Test session status                                                                      | (None)                      |  |  |  |  |
| Assessment event                                                                         | None                        |  |  |  |  |
| Notification                                                                             |                             |  |  |  |  |
| Email Address*                                                                           | priya.shah@acara.edu.au     |  |  |  |  |
| Send Report to Email                                                                     |                             |  |  |  |  |
|                                                                                          |                             |  |  |  |  |

#### 5.3.6 Test Session Finalisation Report

The **Reports** tile on the **Delivery** page allows the principal or NAP coordinator to access reports related to delivering activities.

The following steps outline the process to run, view and extract the reports.

1. Select the report (in this example, **Test Session Finalisation**) from the **Reports** tile.

| Reports -                                       |  |  |
|-------------------------------------------------|--|--|
| Open Test Session                               |  |  |
| Test Session Finalisation                       |  |  |
| Test Activity Report                            |  |  |
| Multi school student and student information QA |  |  |
| Hosted and Visiting Students                    |  |  |
| Excluded Students                               |  |  |
| Student Participation Summary                   |  |  |

2. Select the optional filters as required and then select **View** to display the report on the page.

| Test Session Finalisation List                                                                                                    |                              |  |  |  |  |
|----------------------------------------------------------------------------------------------------|------------------------------|--|--|--|--|
| This report provides details on finalised test sessions. <b>NOTE</b> : Test session finished and duration does not necessarily relate to when all the students have been released from the test session. The test session could take some time to finalise if there were any issues. Postponed test attempts are not include (more) |                              |  |  |  |  |
| View Report For                                                                                                    | ESA LDB School 1 [esa-ldb-1] |  |  |  |  |
| Optional filters                                                                                                    |                              |  |  |  |  |
| Assessment event                                                                                                    | Select Assessment event      |  |  |  |  |
| Test                                                                                                    | Select Test                  |  |  |  |  |
| Finalised date                                                                                                    |                              |  |  |  |  |
| View Export to Excel                                                                                                    |                              |  |  |  |  |

3. The report can be exported to a spreadsheet by selecting **Export to Excel** at the bottom left of the page.

| Test Ses                | sion Final             | isation List     |                  |                 |              |                       |                     |          |                                                     |                                                            |                                                              |                   |
|-------------------------|------------------------|------------------|------------------|-----------------|--------------|-----------------------|---------------------|----------|-----------------------------------------------------|------------------------------------------------------------|--------------------------------------------------------------|-------------------|
| School's ID             | School's name          | School's suburb  | TA session login | Session details | Test session | Start date/time       | Finalised date/time | Duration | Test Administrator comments                         | Assessment event                                           | Test                                                         | Allocated time fc |
| willow-tree-<br>primary | Willow Tree<br>Primary | Wilow Bank       | CKMHWSTM         | Year 9's        | GCFCPVKQ     | 2/08/2019<br>10:45 AM | 2/08/2019 11:57 AM  | 72       | Reason: Session Complete,<br>Details: Test Complete | Year 9 Numeracy                                            | Numeracy<br>Year 9<br>Demonstration<br>test                  | 120               |
| willow-tree-<br>primary | Willow Tree<br>Primary | Willow Bank      | DQNDNJFL         | Year 3 COL      | GFFXPNKP     | 2/08/2019<br>12:15 PM | 2/08/2019 12:16 PM  | 1        | Reason: Session Complete,<br>Details: Test Complete | LNB - NAPLAN<br>Reading -<br>Conventions of<br>Language Y3 | NAPLAN<br>Conventions<br>of Language<br>Year 3 2019 -<br>LNB | 45                |
| willow-tree-<br>primary | Willow Tree<br>Primary | Willow Bank      | CWQQMNLZ         | Year 3 Reading  | GRFSPCKP     | 2/08/2019<br>12:18 PM | 2/08/2019 12:19 PM  | 1        | Reason: Session Complete,<br>Details: Test Complete | LNB - NAPLAN<br>Reading -<br>Conventions of<br>Language Y3 | NAPLAN<br>Reading Year<br>3 2019 - LNB                       | 45                |
| <                       |                        |                  |                  |                 |              |                       |                     |          |                                                     |                                                            |                                                              | +                 |
| H 4 1                   | ► H 25                 | ▼ items per page | 9                |                 |              |                       |                     |          |                                                     |                                                            | 1                                                            | 3 of 3 items 🛛 🕄  |
| Export to E             | ixcel                  |                  |                  |                 |              |                       |                     |          |                                                     |                                                            |                                                              |                   |

# 6 Test conclusion

After each test session, the principal or NAP coordinator must ensure all TA session slips and any unused test codes are securely destroyed.

Once a school has completed all its test sessions and all student test attempts have been finished, it is important for the NAP coordinator to check and ensure that all student participation statuses are updated and correct. This <u>must</u> be completed before the end of the test window.

When there are no remaining open or postponed test attempts and the checklist in the **Delivering** dashboard is complete and confirmed, schools can move from the **Delivering** to the **Results** dashboard in the platform. Note that:

• You cannot progress to the **Results** dashboard when there are open or postponed test attempts.

<u>IMPORTANT</u>: If your school or students are only taking part in only one domain, you must update the statuses of the other non-participating students to "withdrawn" for the respective domains before moving to the **Results** phase. (Student participation statuses can be updated under *Manage student participation and groups* under the **Preparing** dashboard).

• You cannot go back to the **Delivering** dashboard once you progress to the **Results** dashboard.

When the functions of the **Delivering** workflow are finished, you must complete the **Checklist**. When all of the items have been checked as complete, the **Complete** button will display. Select **Complete** to finalise the checklist.

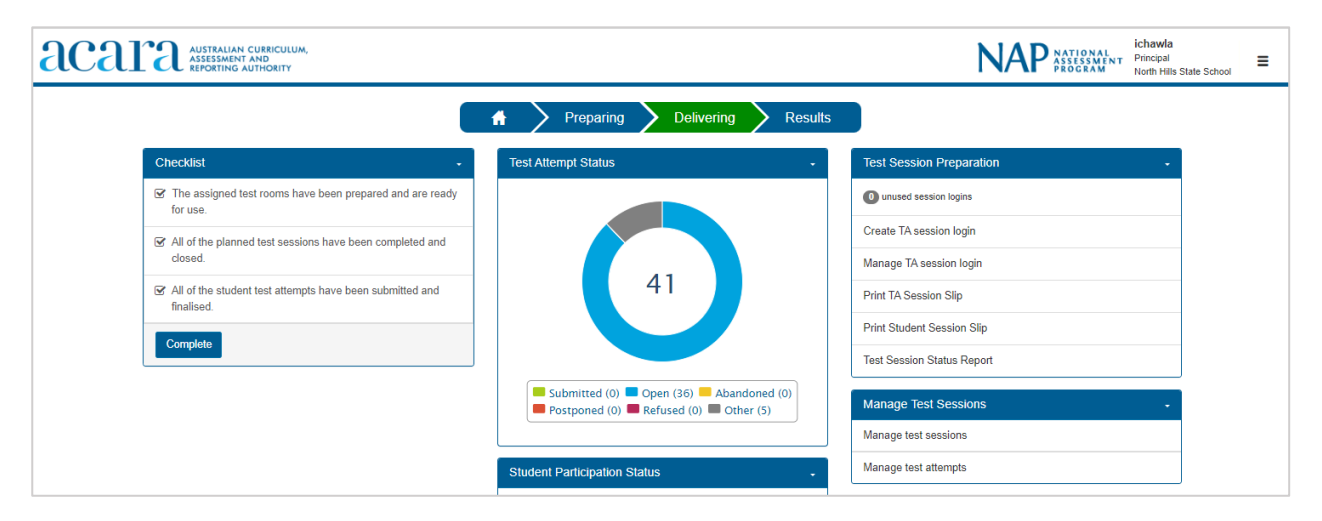

NOTE: Only complete this step when the school has finished the test delivery cycle and is ready for reporting.

The **Checklist confirmation** message will display.

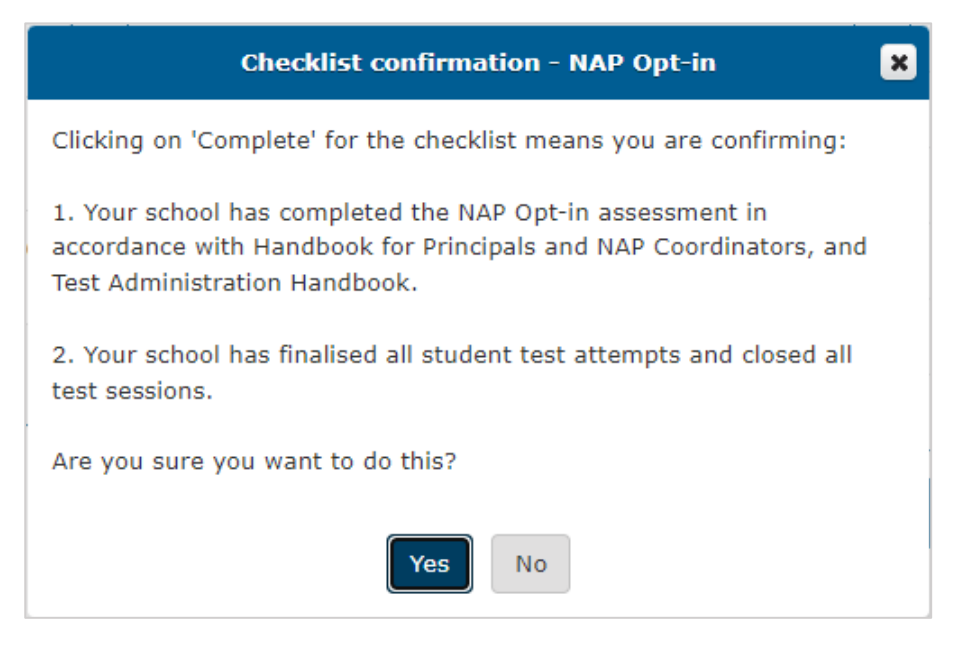

#### Select Yes to confirm.

Once you progress to **Results**, the previous workflows (**Preparing** and **Delivering**) will be unavailable. This means that you will not be able to create or edit student records or run any more test sessions; the school will have completed the test delivery cycle.

# 7 Reporting

### 7.1 How to access NAP Opt-in School Report

The Results dashboard displays tasks that allow the delivery of the NAP Opt-in School Report. In the 'Results' phase, click on 'Download NAP Opt-in School Report'

|                              | NAP NATIONAL<br>PROGRAM           | = |
|------------------------------|-----------------------------------|---|
| Preparing Delivering Results |                                   |   |
|                              | School and Student Reports -      |   |
|                              | Download NAP Opt-in School Report |   |

|                                                                                                    | 1                                                 | ×         |
|----------------------------------------------------------------------------------------------------|---------------------------------------------------|-----------|
| For the protection of the sensitive information cont<br>in a secure location that requires a password for a | ained in this file, kindly ensure that you ccess. | store it  |
| I agree                                                                                                    |                                                   |           |
| n order to view the Opt-in Report, download the Opt-in                                                      | data and manually extract its contents,           | then open |
| he extracted index.html file.                                                                               |                                                   |           |

Once you have agreed to the condition on the screen, click on 'Download data' to continue.

The school report file will download as a compressed (zipped) folder and may save to the default Downloads folder. If prompted, select Save and View downloads.

Right click on the folder name, select Extract all and choose a location to save your extracted report.

Navigate to the extracted school report folder then open the extracted index.html file.

Select the appropriate domain and year level on the different report tab.

### 7.2 NAP Opt-in School Report

NAP Opt-in School reports show school and student performance, which can be used to inform teaching and learning. We would encourage schools to consider how this information is shared with their school community, including parents/carers; for example, through parent-teacher meetings.

3 types of report are provided to participating schools:

#### 1. Items report shows:

- items categorized based on curriculum content areas for each year level; this will help the school gauge their students' performance in different strands
- relative item performance in schools compared to national performance for each year level. This will provide better visibility for schools of their relative performance in different content areas of the curriculum.
- 2. Class report shows:
  - students grouped by different variables including class group and gender for each year level; this will provide better understanding of the performance of students and class groups
  - students' performance in scale against the proficiency levels and other national statistics from NAP sample assessment for each year level.
- 3. School summary report shows:
  - overall performance of students in the school compared to different national statistics obtained from NAP sample assessment for each year level.

Detailed information about the contents of the NAP Opt-in school report will be provided in the NAP Opt-in School Report guide.

# 8 Appendix

### How to run a device check

The device check tool is used to confirm that devices are suitable for the NAP Opt-in assessment. Device checks should be undertaken by the nominated School Technical Support Officer (STSO) at each school. The tool can be accessed from the dashboard or from the LDB.

#### Device check from the dashboard

1. Select Device Check Tool from the Technical Readiness tile.

| Technical Readiness | • |
|---------------------|---|
| Device Check Tool   |   |
| Device List         |   |

The device check result will display with a unique device check ID. This ID will be included in the technical readiness report. If the device fails any of the requirements, a red cross X will display.

| Device Check [ID: 3VLDTKWS4J]<br>at North Hills State School                                           |                                                                                                    |                                                                                               |                                                                                                 |  |  |
|----------------------------------------------------------------------------------------------------|----------------------------------------------------------------------------------------------------|-----------------------------------------------------------------------------------------------|-------------------------------------------------------------------------------------------------|--|--|
| This device check page determines whether your device meets the technical requirements for NAP Opt-in. |                                                                                                    |                                                                                               |                                                                                                 |  |  |
| X NAP Opt-in may not work on this device.                                                              |                                                                                                    |                                                                                               |                                                                                                 |  |  |
| Operating System     Screen resolution:     Play a sound:                                              | Windows 10 1728 x 972 I can hear the sound on headphones I can hear the sound on headphones I can't hear the sound on headphones Please check your headphones and volume level. | <ul> <li>✓ Browser: Chrome</li> <li>✓ Javascript: Enable</li> <li>X Load an image:</li> </ul> | o 120 0 0 0 0<br>ed<br>○ I can see the image of the hat.<br>● I can't see the image of the hat. |  |  |
| Vebserver access                                                                                       |                                                                                                    |                                                                                               |                                                                                                 |  |  |
| Your device can connect to all the servers.                                                            |                                                                                                    |                                                                                               |                                                                                                 |  |  |
| Back Refresh                                                                                           |                                                                                                    |                                                                                               |                                                                                                 |  |  |

The Opt-in assessments <u>do not use audio</u> so for the purposes of this check, select **I can hear the sound on headphones.** 

3. When you have completed the device check, a message will display either **You are good to go!** or **NAP Opt-in may not work on this device**. Select **Back** to save the results, and to return to the dashboard.

| Device Check [ID: 3VLDTKWS4J]<br>at North Hills State School                                                                                                    | AP Opt-in                                                                                                    |
|----------------------------------------------------------------------------------------------------|----------------------------------------------------------------------------------------------------|
| Your device meets the technical requirements for NAP Opt-in.                                                                                                    |                                                                                                    |
| <ul> <li>Operating System: Windows 10</li> <li>Screen resolution: 1728 x 972 •</li> <li>Play a sound:         <ul> <li>I can hear the sound on headphones</li> <li>I can't hear the sound on headphones</li> </ul> </li> </ul> | <ul> <li>Browser: Chrome 120.0.0.0</li> <li>Javascript: Enabled</li> <li>Load an image:         <ul> <li>I can see the image of the hat.</li> <li>I can't see the image of the hat.</li> </ul> </li> </ul> |
| Vebserver access                                                                                                    |                                                                                                    |
| Your device can connect to all the servers. Back Refresh                                                                                                    |                                                                                                    |

#### Device check from the NAP locked down browser (recommended)

4. Launch the locked down browser on student devices that will be used in Opt-In.

| • | AUSTRALIAN CURRICULUM,<br>ASSESSMENT AND<br>REPORTING AUTHORITY | NAP NATIONAL<br>ASSESSMENT<br>PROGRAM |
|---|-----------------------------------------------------------------|---------------------------------------|
|   | Welcome                                                         |                                       |
|   | NAPLAN 2024                                                     |                                       |
|   | Training                                                        |                                       |
|   | NAP Opt-in                                                      |                                       |
|   | ACARA Item Trial                                                |                                       |
|   | Demonstration tests                                             |                                       |
|   | Device check                                                    |                                       |
|   | Device check (without login)                                    |                                       |

- 5. There are 2 device check options available: **Device check** and **Device check (without login).** Select one as appropriate for your school.
  - Device check (without login) does not require a platform login (such as a principal, NAP coordinator or STSO login). It can be used by anyone. For example, it could be used by students or parents/carers to check a device. Device checks without a login are not saved in the list of the school's device checks.
  - **Device check** performs a device check with a platform login, which saves the results to the device list for your school.

6. There may be different options available; select **NAP Opt-in**.

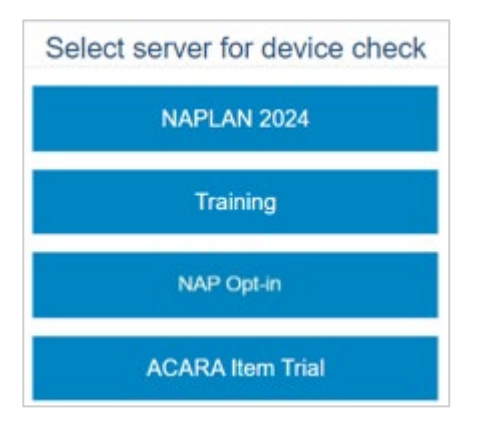

7. Complete the device check as you would do the device check from the dashboard. Select **Back** to save the results.

# Bring your own device (BYOD) considerations

Some schools have adopted a 'bring your own device' (BYOD) program that allows students to use their own device at school. The use of a BYOD laptop or tablet for NAP assessments creates several issues around test security and privacy. These will need to be managed by schools.

Where a BYOD program operates, we recommend schools ensure the following practices are in place:

- Devices are used under an appropriate BYOD policy implemented by the school.
- Devices meet the minimum technical requirements (<u>https://www.assessform.edu.au/naplan-online/device-requirements</u>).
- Devices are compatible with the applicable NAP locked down browser, and this browser has been successfully installed and validated on each BYOD prior to the test event.
- Devices have had all required manual security settings made (<u>https://www.assessform.edu.au/naplan-online/locked-down-browser</u>).
- Devices have been configured for school network access and can access the NAP Optin server successfully.
- Devices have virus protection software installed, where appropriate.
- Devices are fully charged prior to undertaking the NAP Opt-in tests, with the school managing any unexpected unavailability or failure of a student's BYOD device.
- Sufficient network access points (wired and/or wireless) are available within the school to support the BYOD devices operating in test sessions.
- The use of BYOD devices considers any restrictions described in the list of known device issues.